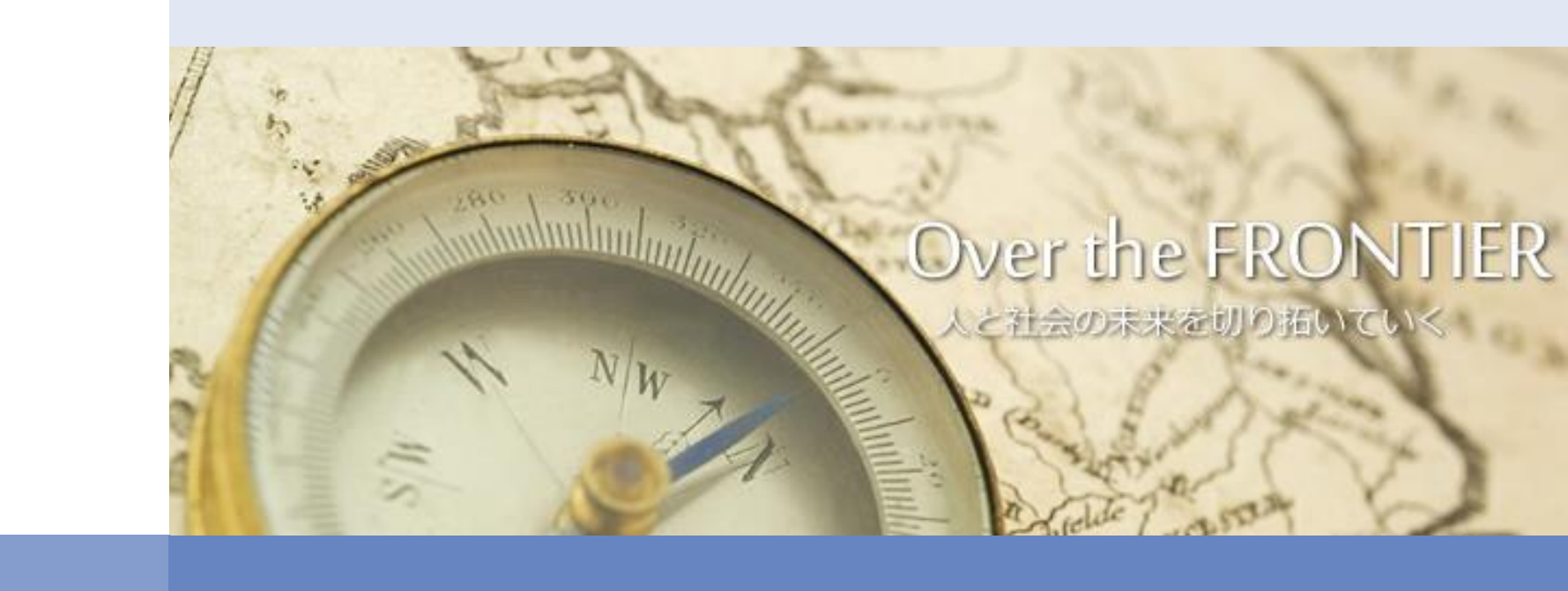

## 「一括請求Assist<sup>®</sup>」のご案内

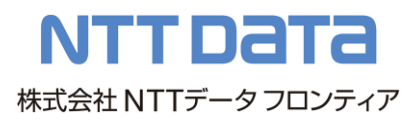

**INDEX** 

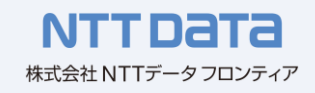

1.「一括請求Assist」とは

1-1. でんさいに係るサービスと「一括請求Assist」の関係

1-2.「一括請求Assist」による課題解決

## 2. 機能紹介

- 2-1.「一括請求Assist」の機能概要
- 2-2.「一括請求Assist」業務に関連する機能の全体像
- 2-3.「一括請求Assist」を活用した業務の流れ
- 2-4. [1] 一括請求ファイル作成
- 2-5. [2] 一括請求結果確認
- 2-6. [3] 通知確認
- 2-7. [4] 利用者管理
- 2-8. [5] システム設定
- 3.「一括請求Assist」バージョン毎の機能一覧
- 4. 動作環境とソフト機能に関する留意点

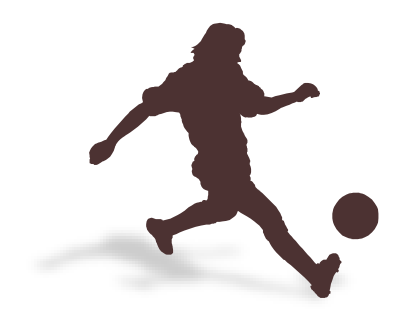

資料中にある 「でんさいネット」「でんさい」は、株式会社全銀電子債権ネットワークの登録商標です。 「一括請求Assist」は、株式会社NTTデータフロンティアの登録商標です。

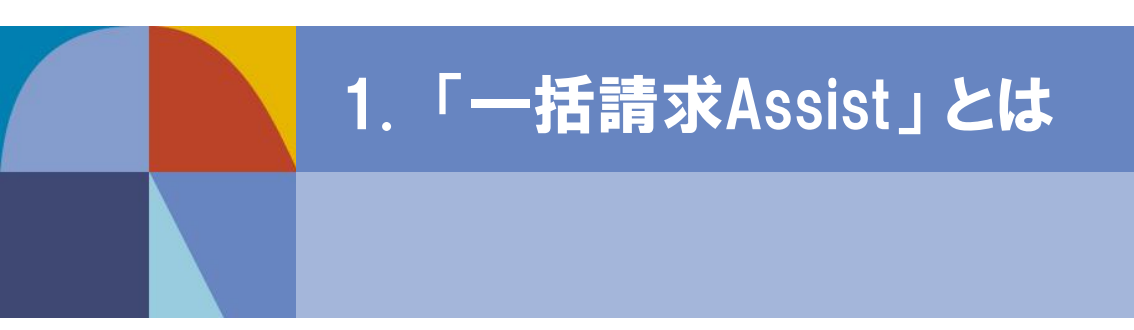

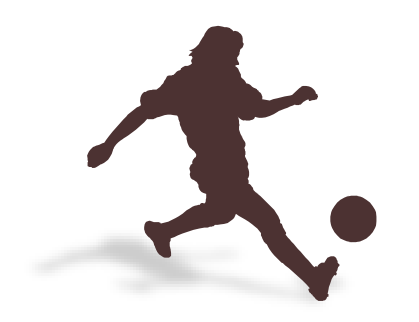

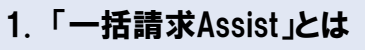

## 1-1. でんさいに係るサービスと「一括請求Assist」の関係

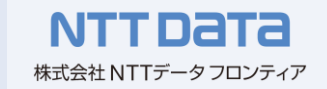

「でんさいネット」や電子記録債権取引システムなどのでんさいに係るサービスと、今回ご紹介する「一括請求 Assist」の関係は以下のようになります。

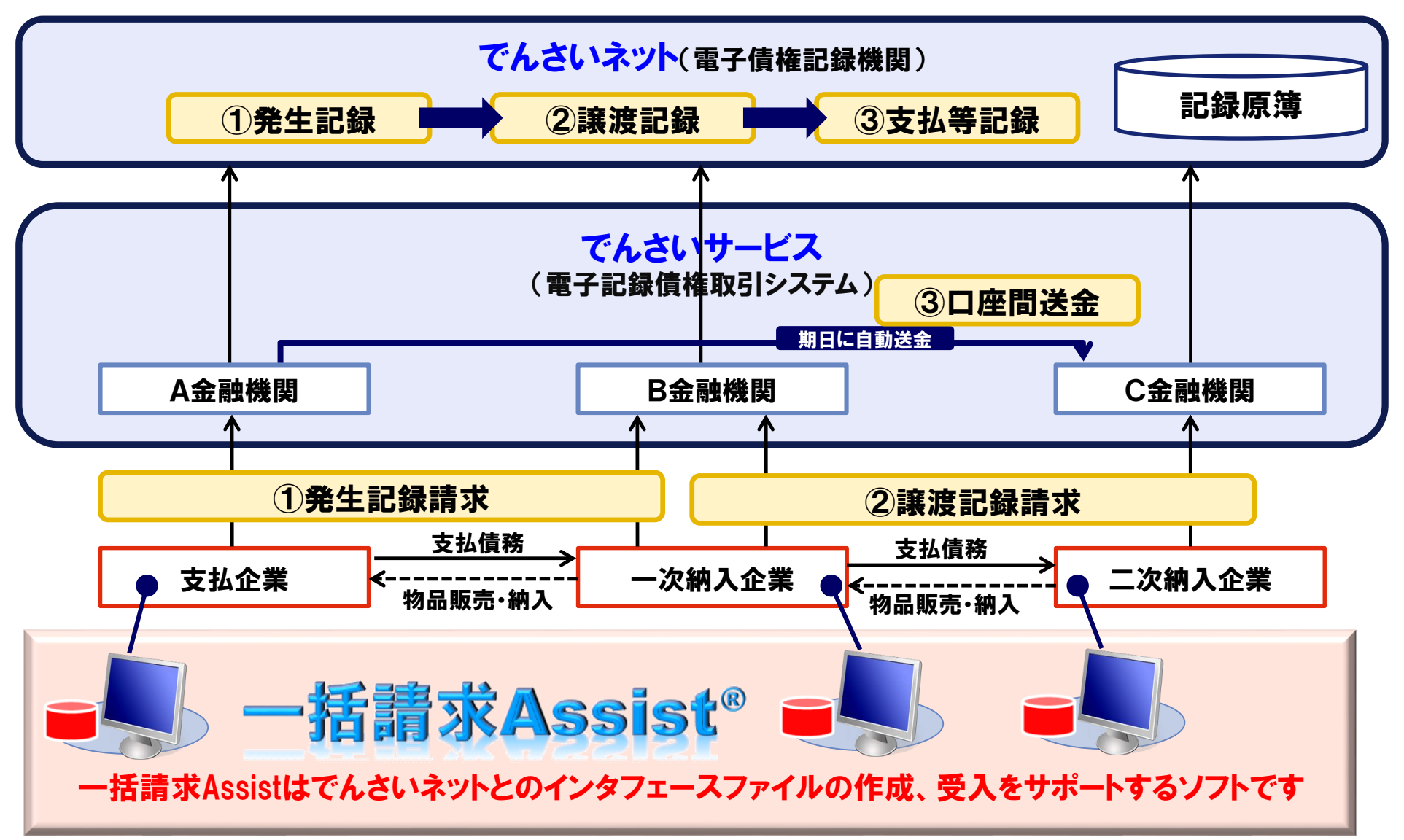

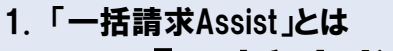

## 1-2.「一括請求Assist」による課題解決

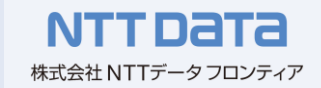

企業様がでんさいサービスを利用するためには様々な課題を解決する必要があります。一括請求Assistは でんさいネットとのインタフェースファイルの作成、受入をサポートし、企業様のでんさいに関する課題を解決 します。

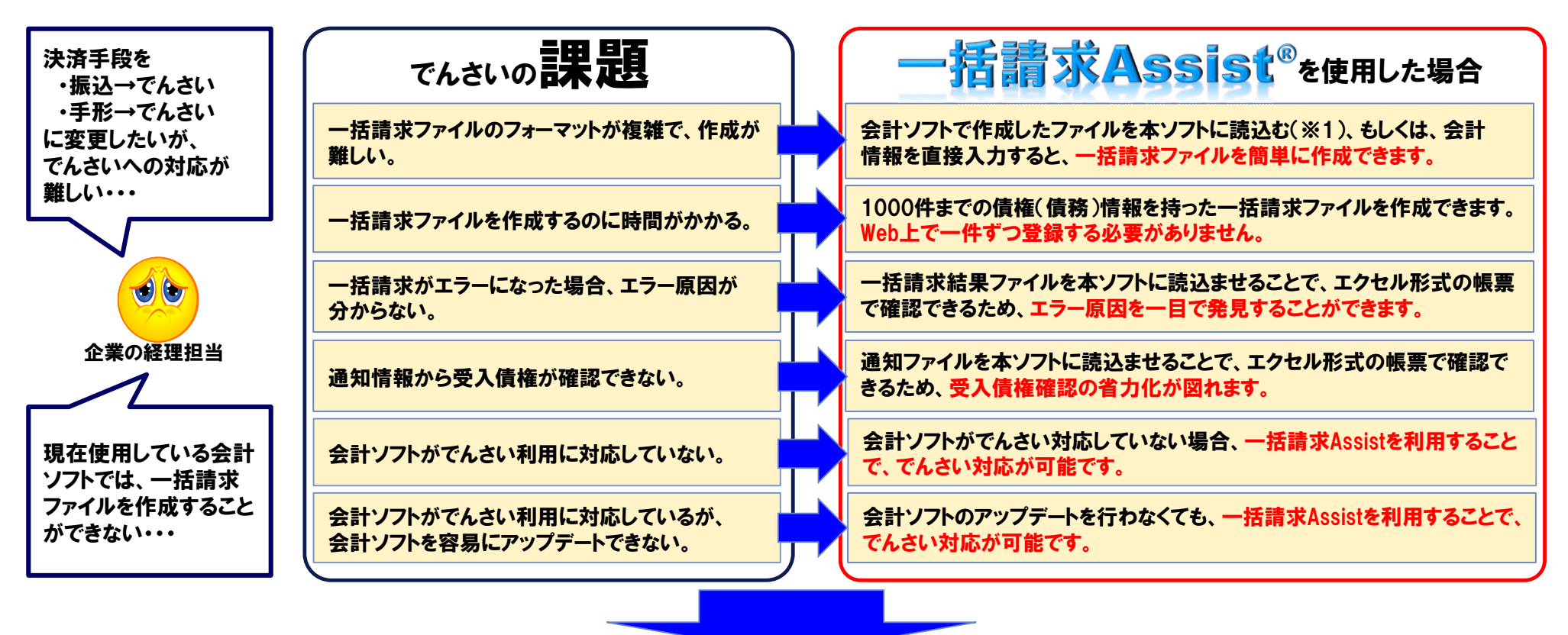

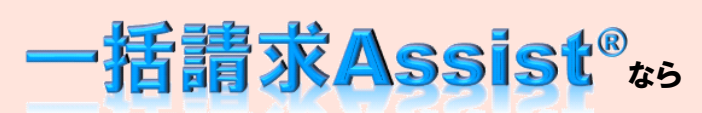

・でんさいサービスと連携試験を実施済みのため、高品質を保証します。

・会計ソフトをアップデートする必要がないため、低コスト・短納期で導入することが可能です。

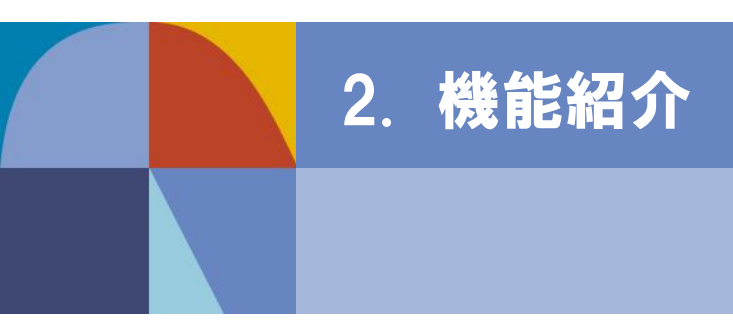

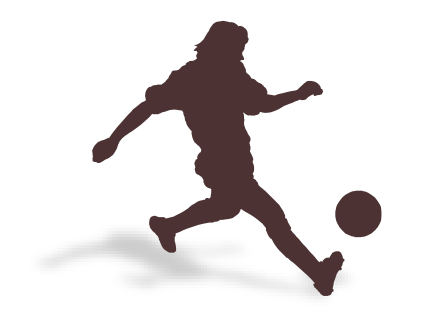

2. 機能紹介

## 2-1.「一括請求Assist」の機能概要

本ソフトの主な機能は、以下の5機能となります。本ソフトの提供金融機関毎に利用可能なバージョンが異なります。

| 1 | 一括請求ファイル作成 | でんさいネット標準フォーマットに準拠した発生記録(債務者及び<br>債権者)、譲渡記録の一括請求ファイルを作成します。 |
|---|------------|-------------------------------------------------------------|
| 2 | 一括請求結果確認   | 請求結果を読込み、一括請求結果確認表を出力します。                                   |
| 3 | 通知確認       | 通知情報を読込み、受入債権の確認表を出力します。<br>(Ver.2からの機能)                    |
| 4 | 利用者管理      | ー括請求ファイル作成時に利用する取引先及び社内口座情報を<br>管理します。                      |
| 5 | システム設定     | CSVファイルのフォーマット定義等のソフト全体に関する設定を行います。                         |

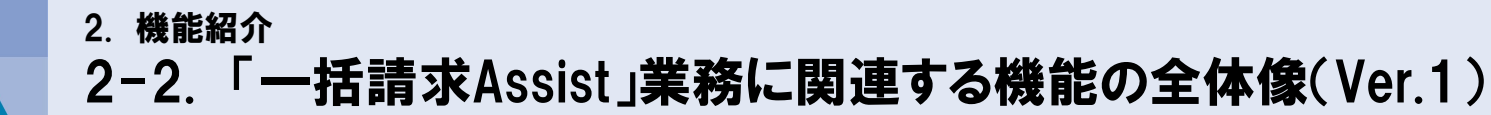

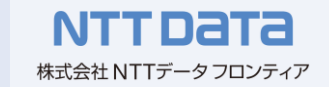

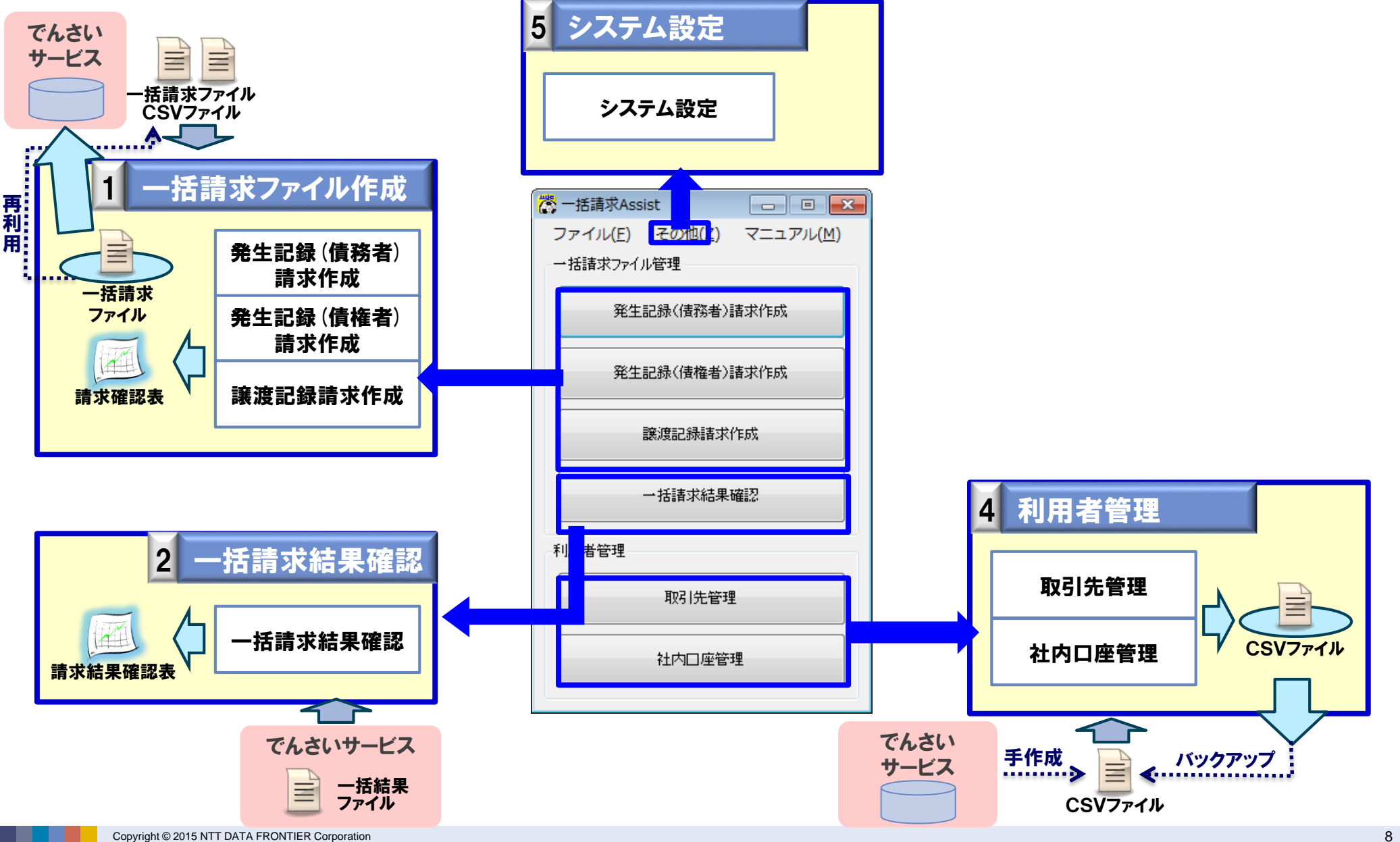

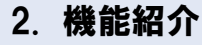

## 2-2.「一括請求Assist」業務に関連する機能の全体像(Ver.2)

NTTDaTa 株式会社 NTTデータフロンティア

※前バージョンより追加した機能は で囲った箇所になります。

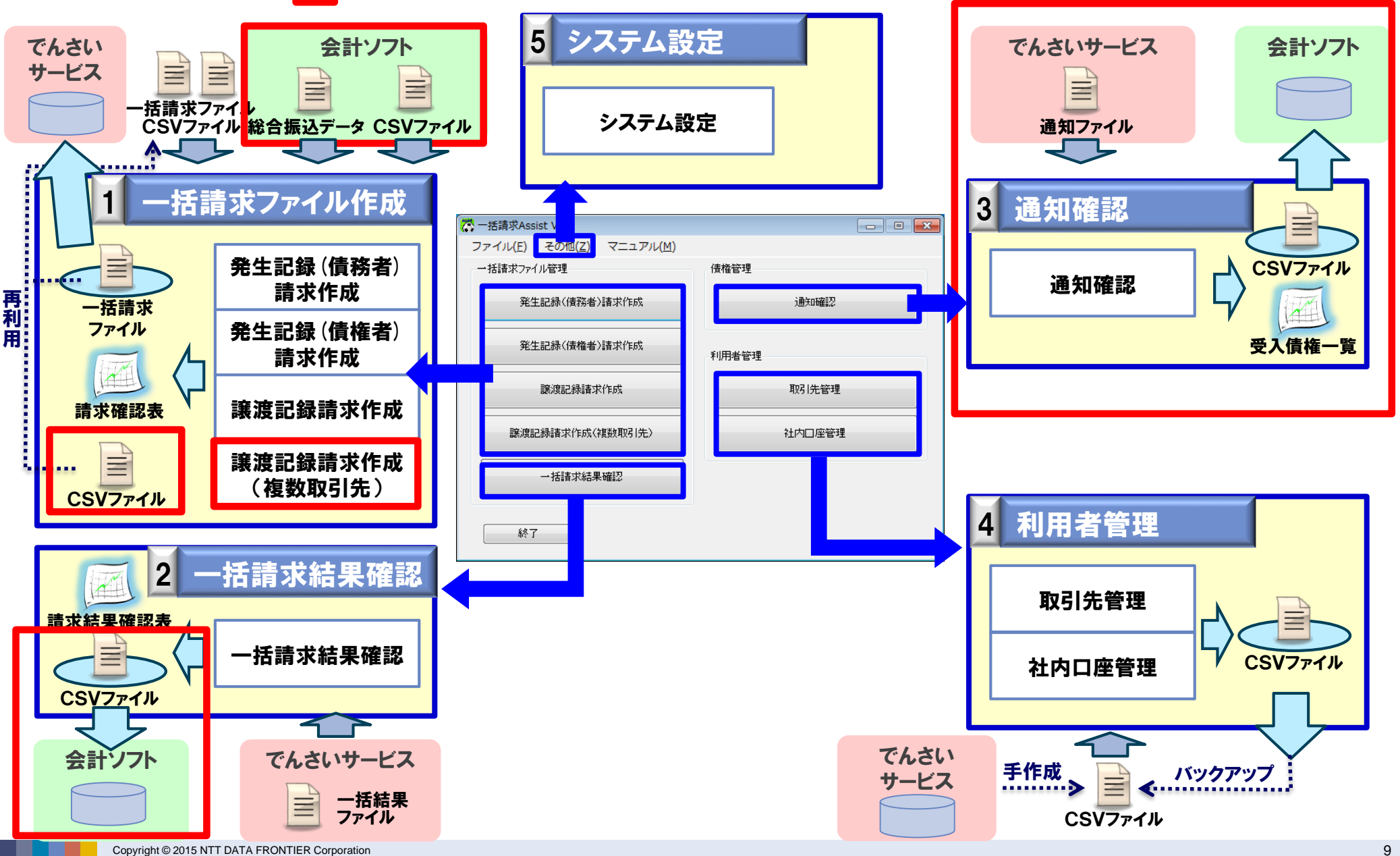

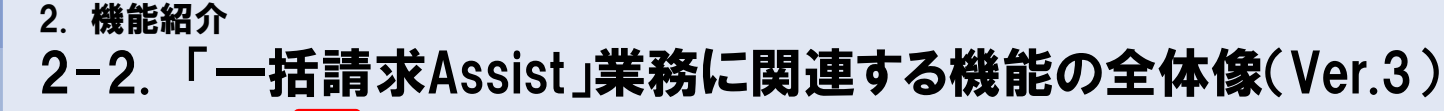

NTT DaTa 株式会社 NTTデータフロンティア

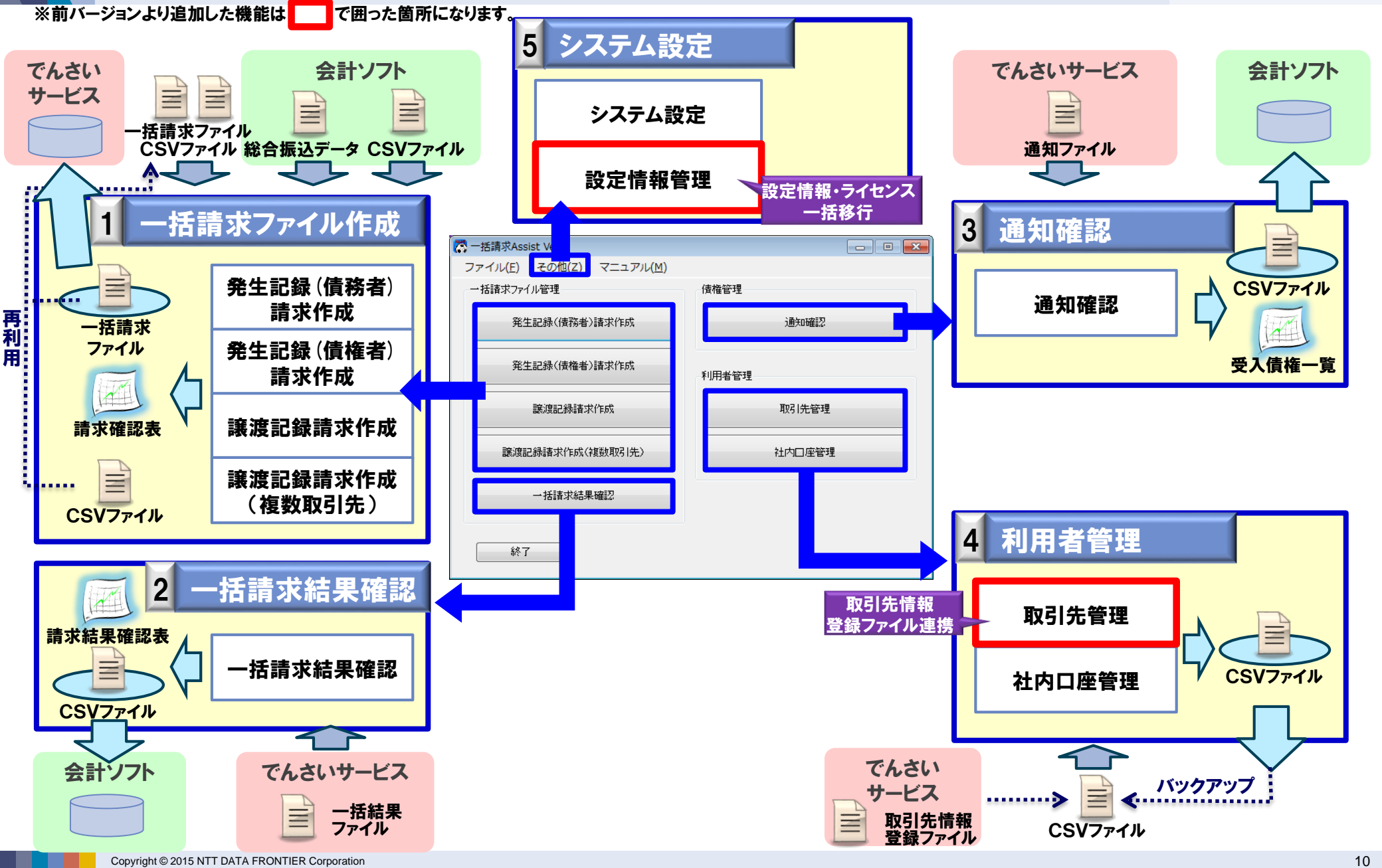

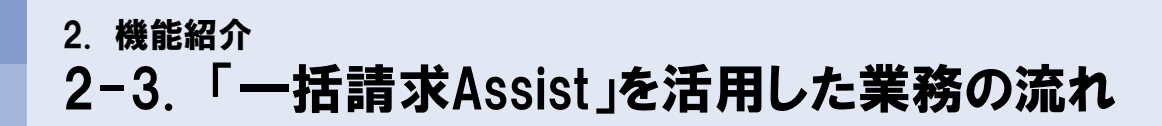

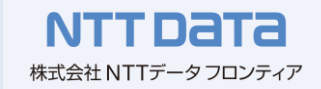

本ソフトを使用した、でんさい(ファイル連携)業務の流れを説明します。

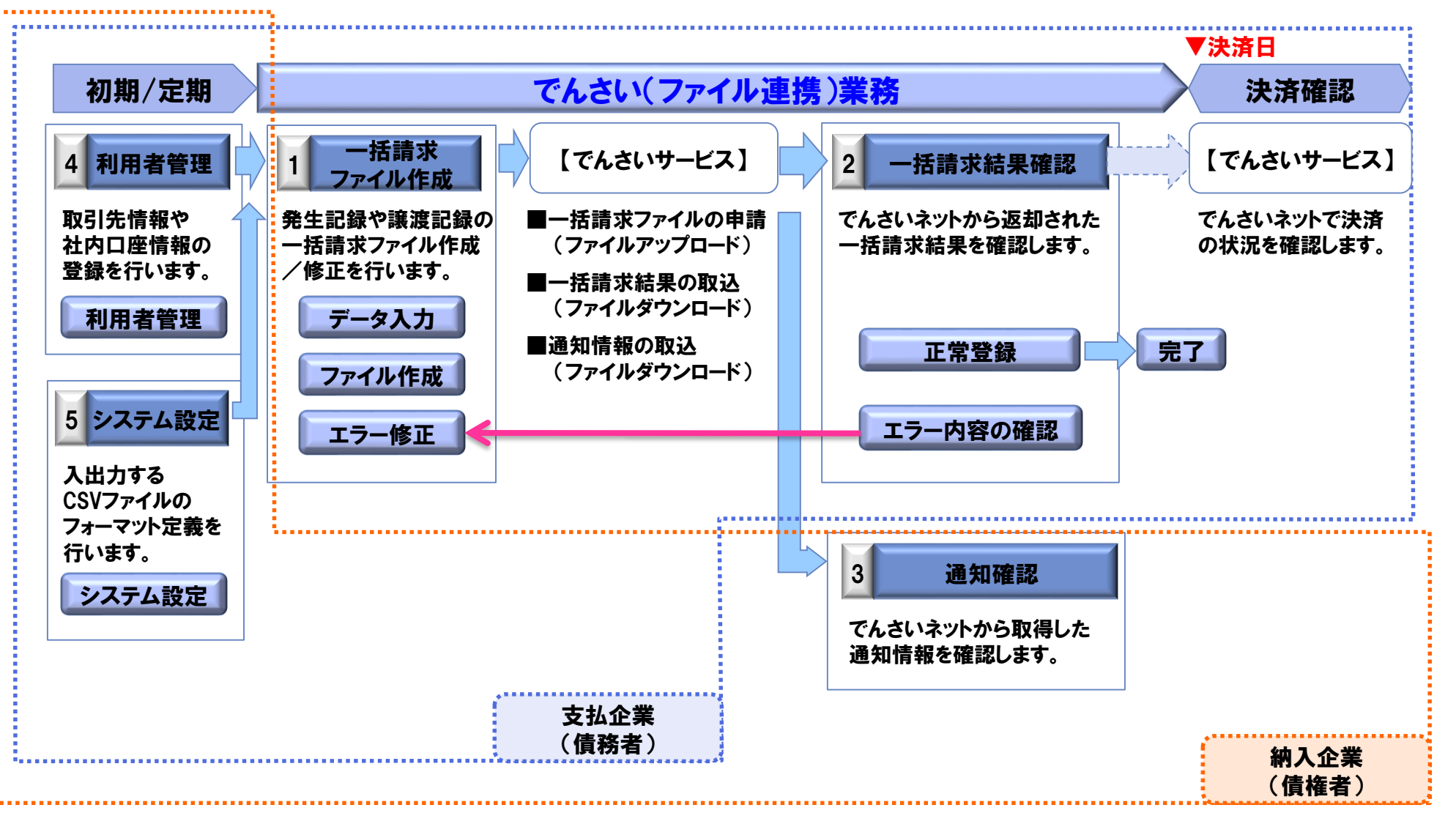

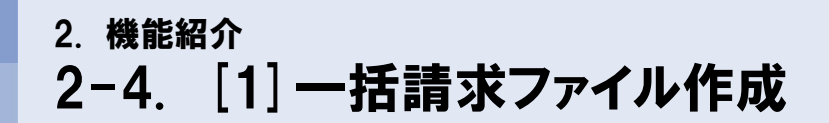

#### 本ソフトを使用した、一括請求ファイル作成の流れを説明します。

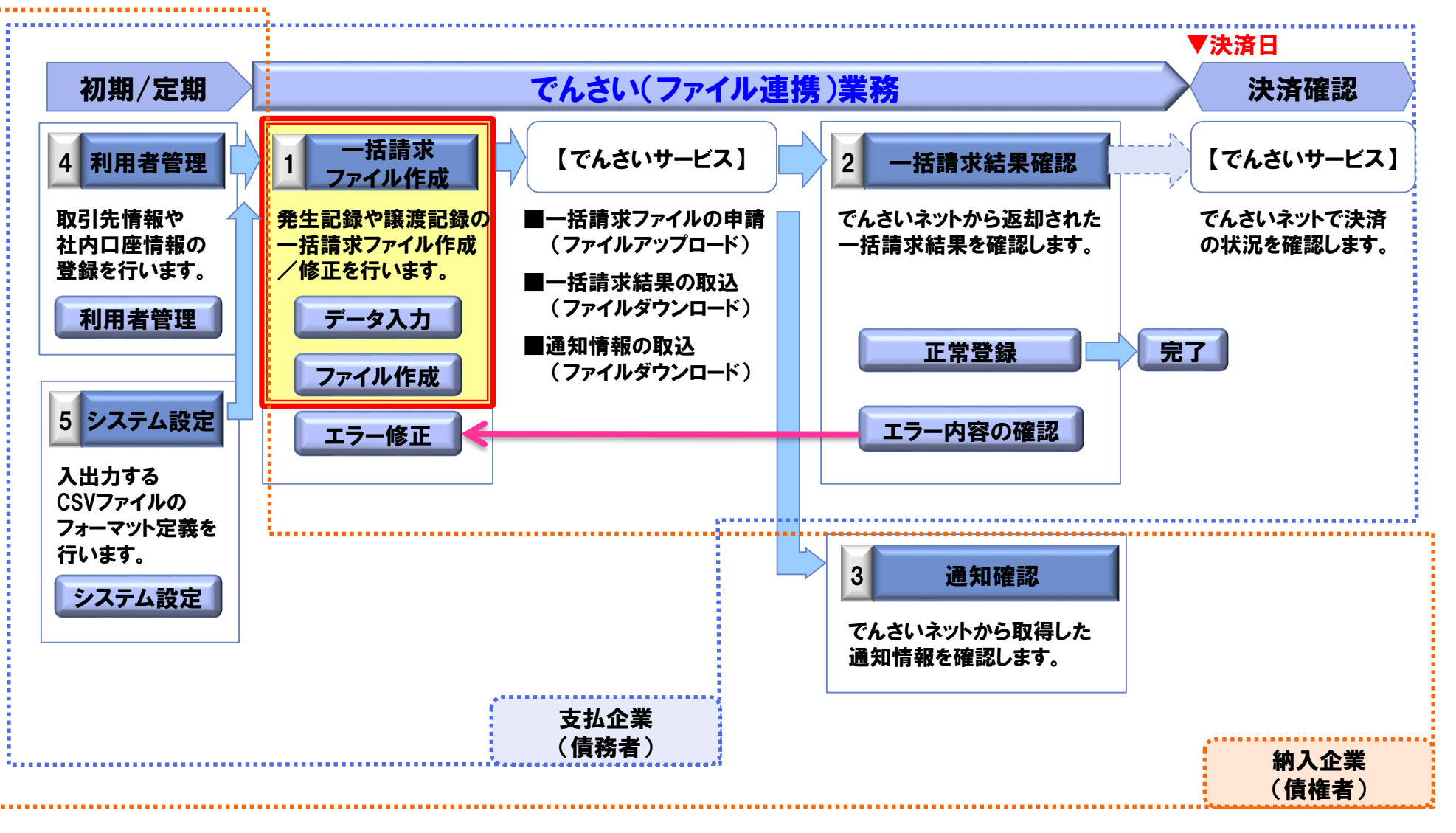

| 2. 機能約 | 招介             |
|--------|----------------|
| 2-4.   | [1] 一括請求ファイル作成 |

| 3     | 対象バージョン | •     |                    |
|-------|---------|-------|--------------------|
| Ver.1 | Ver.2   | Ver.3 | NTTDATA            |
| 0     | 0       | 0     | 株式会社 NTTデータ フロンティア |

## データ入力:画面入力

簡単な画面入力で、でんさいネット標準フォーマットに対応した一括請求ファイルを作成できます。

|   |                   | ● 発生記録(債)  | [務者) 請求       | <b>戌作成</b>             |               |              |        | (                 | - • 💌      | 7               |  |
|---|-------------------|------------|---------------|------------------------|---------------|--------------|--------|-------------------|------------|-----------------|--|
|   | Assist Point!!    |            | L読込<br>* 20   | CSV読込 紙<br>115/04/20 🐨 | 総合振込データ読込 対象: | 771ル         |        |                   |            |                 |  |
|   |                   |            | 春報<br>日本 赤 テ  | <b>≞</b> * (i          | 表 教 书 - 2 11+ | 全融機関コード* 古庄1 | 1      | स्टा।* ाज्य       | *          |                 |  |
| ſ | 簡単に―括請求ファイルを作成    | 可能         | 0001          | ,***                   | 815-8-007     |              | 2:当座   |                   | ·• · · ·   |                 |  |
| ī | 画面の項目に沿って入力を行うこ   | とで、        | 表報/傳          | 表格情報                   |               |              |        |                   |            |                 |  |
| - | でんさいネット規定フォーマットに対 | 応した        | а+ix/ D<br>¢д | 読込 <u>債</u> 権者         | (書校书-亿**      |              | 債権者    | 債権者               | (責任)       |                 |  |
| _ | -括請求ファイルを作成       |            | иш<br>£щ      | No 利用者番号*<br>B0000001  | 周囲12111       | 金融機関コード*     | 支店コード* | □座種別*<br>2・当座 ▼ 1 | 口座1        |                 |  |
|   | ≪―任書式ファイル≫        |            | -             | B00000002              | 豊洲株式会社2       | 0000         | 001    | 2:当座 ▼1           | 110002     |                 |  |
|   |                   |            |               | B0000003               | 豊洲株式会社3       | 0000         | 001    | 2:当座 ▼/           | -          |                 |  |
|   | 「光生記録(頃榜石)詞水」     |            |               | B0000004               | 豊洲株式会社4       | 0000         | 001    | 2:当座              |            |                 |  |
|   | 「発生記録(債権者)請求」     |            |               | B0000005               | 豊洲株式会社5       | 0000         | 001    | 2:当座              |            | Anit Dittl      |  |
|   | 「譲渡記録」            |            | (FB)          | B0000006               | 豊洲株式会社6       | 0000         | 001    | 2:当座              |            | TISSISC POINC!! |  |
|   | 「讓渡記録(複数取引先)」     |            | 新田            | B0000007               | 豊洲株式会社7       | 0000         | 001    | 2:当座 🔻            |            |                 |  |
|   |                   |            | a<br>詳細       | B0000008               | 豊洲株式会社8       | 0000         | 001    | 2:当座 🔻            | 分かりや       | っすい画面レイアウト      |  |
|   |                   |            | II¥細          | B0000009               | 豊洲株式会社9       | 0000         | 001    | 2:当座 🔻            | 目やすい       | 雨雨レイアウトにより大量データ |  |
|   |                   | 10         | II¥細          | B00000010              | 豊洲株式会社10      | 0000         | 001    | 2:当座 🔻            |            |                 |  |
|   |                   | 4          |               | ****                   |               |              |        |                   | 入り時0.      | ノスノミスを防止        |  |
|   |                   | イエシャンフ     | الترجوانة -   | 使案                     | 检索            | エフージャンフ      | 合計件    | 数(件)              |            |                 |  |
|   |                   |            |               |                        |               | MOL /        | 台計金    | 額(円)              | 20,000,000 |                 |  |
|   |                   | *,以酒酒日 **- | →括請求つっ        | 小山电力对象外项目              |               |              |        |                   |            |                 |  |
|   |                   | 戻る         |               | 178007773671780        |               |              |        | 一括諸求              | アイル作成      |                 |  |
|   |                   |            |               |                        |               |              |        |                   |            |                 |  |
|   |                   |            |               |                        |               |              |        |                   |            |                 |  |

【発生記録(債務者)請求画面】

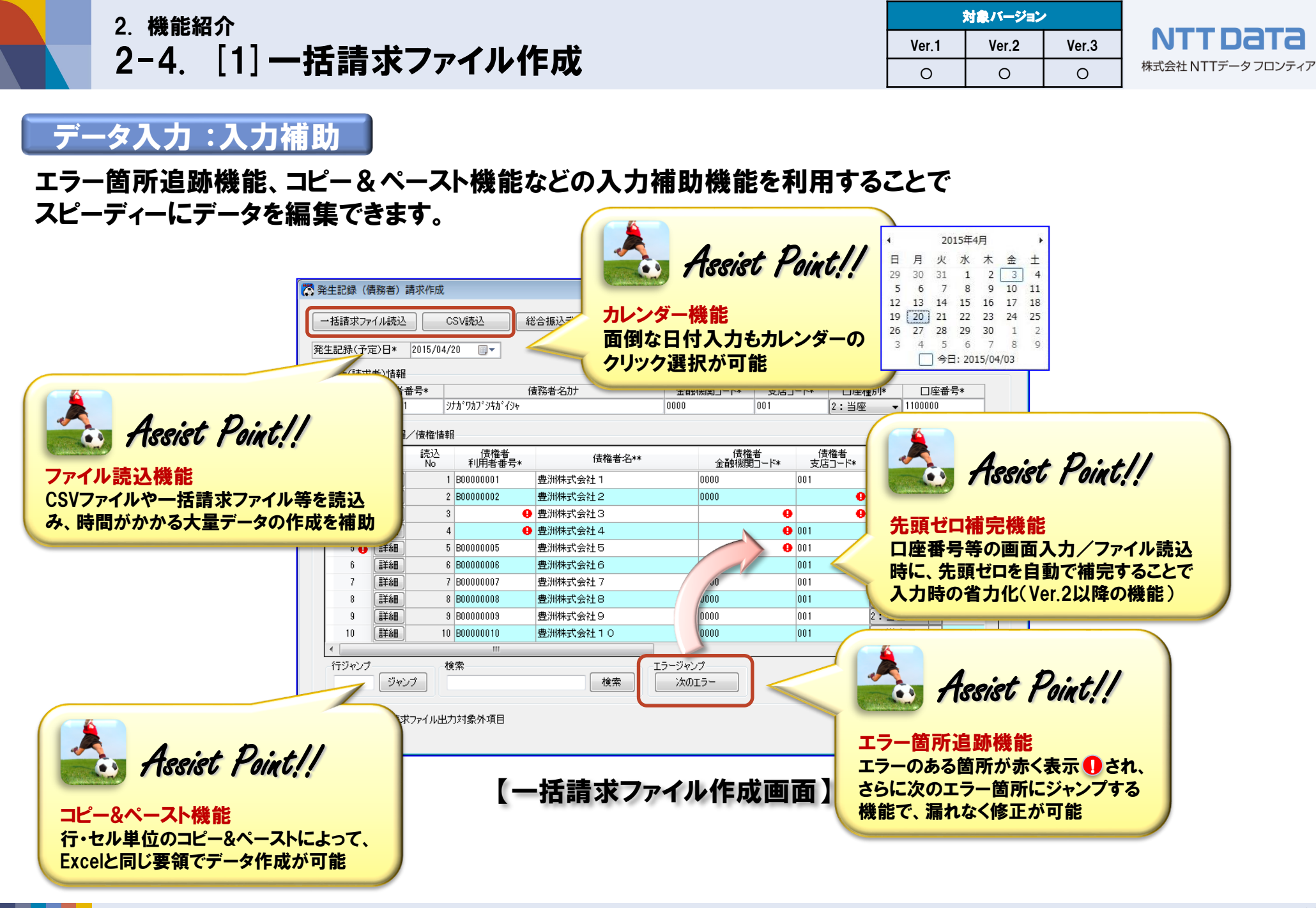

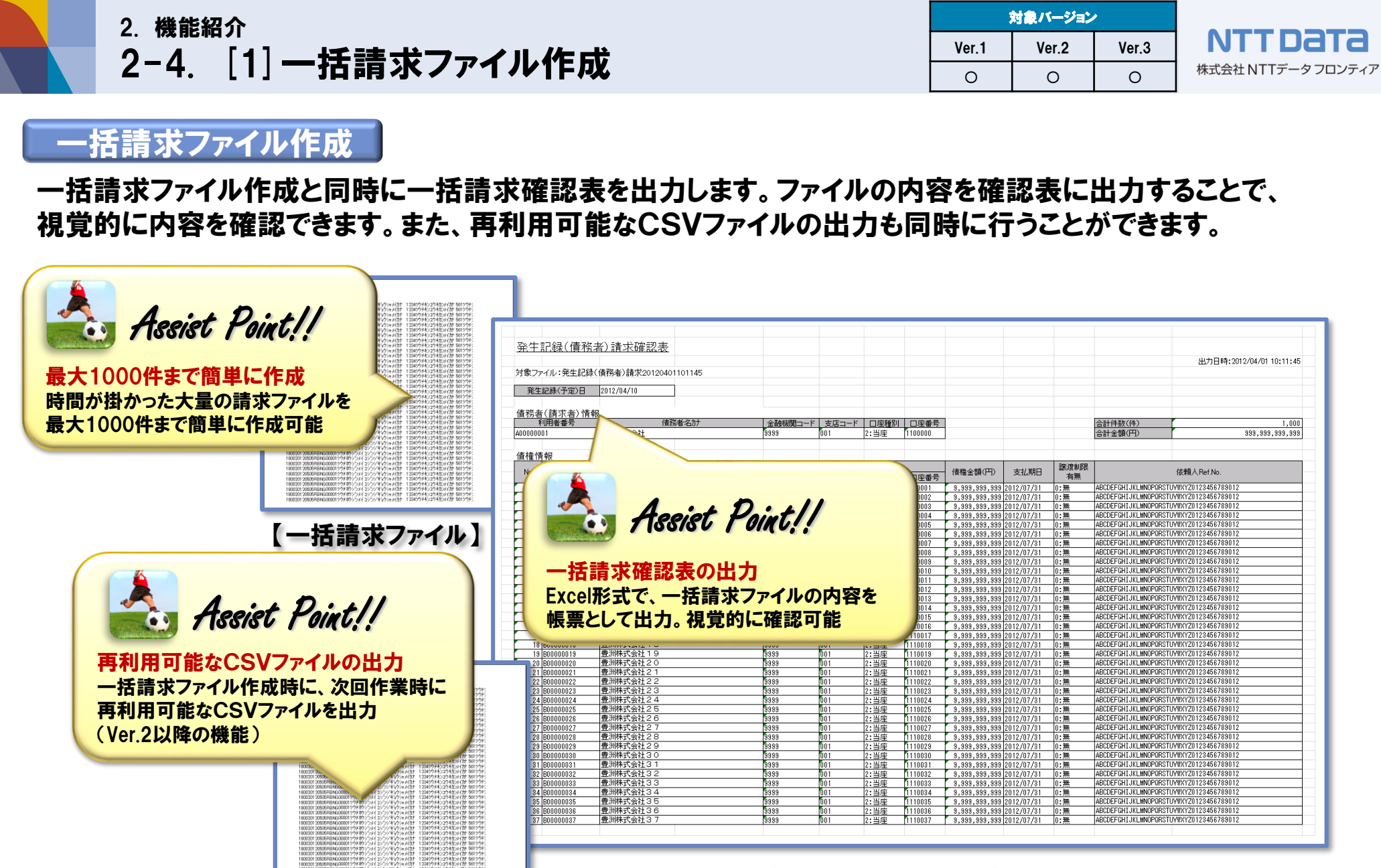

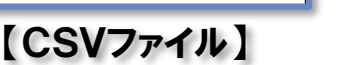

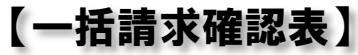

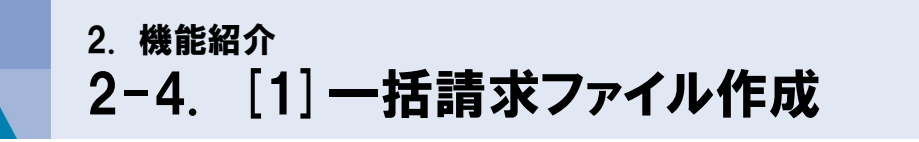

| 3     | 対象バージョン | •     |                    |
|-------|---------|-------|--------------------|
| Ver.1 | Ver.2   | Ver.3 | NTTDATA            |
| -     | 0       | 0     | 株式会社 NTTデータ フロンティア |

### データ入力 :CSVファイル連携(読込)

CSVファイルのフォーマットを設定し、任意のCSVファイルの読込みができます。例えば、会計ソフトから出力した任意のCSVファイルを読込み、一括請求ファイルを作成することができます。

| 会計ソフト     フォーマット定義       Image: CSVファイル     項目補完       蔵奉行i8 | <ul> <li>ご 読込CSVフォーマット詳細設定</li> <li>フォーマット名 金計ソフト用フォーマット</li> <li>ブォーマット名 金計ソフト用フォーマット</li> <li>ブォーマット形式 ヘッ</li> <li>対象ファイル 発生記録(債務者)請求</li> <li>利用者情報の自動設定有無</li> <li>CSV法入の際、口座情報低し(は利用者信報を自動設定すること)</li> <li>「用者情報の項目補完<br/>CSVファイルの入力時に、社内口座管<br/>理・取引先管理の情報を基に、利用者<br/>保者情報を取引先管理の情報を基に、利用者<br/>再一等の利用者を提知の項目を補完</li> </ul>                                                                                                    |
|--------------------------------------------------------------|----------------------------------------------------------------------------------------------------|
| アナビンド (1000)                                                 | Printfage       ФСТФОЛПАТПАФОЦПАСНИС:<br>(Lase)         Bitsosyon(HEIcby(Hulf)digezentruss/de. %HEIb/sikits)       ● SHUHFa((HEIb/sikits)         ● SHUHFa(HEIB/sikits)       ● SHUHFa((HEIB/sikits)         ● SHUHFa(HEIB/sikits)       ● SHUHFa(HEIB/sikits)         Bitsosyon(HEICby(Hulf)digezentruss/de. %HEIb/sikits)       ● SHUHFa(HEIB/sikits)         Bitsosyon(HEICby(Hulf)digezentruss/de. %HEIB/sikits)       ● SHUHFa(HEIB/sikits)         Bitsosyon(HEICby(Hulf)digezentruss/de. %HEIB/sikits)       ● SHUHFa(HEIB/sikits)         Bitsosyon(HEICby(Hulf)digezentruss/de. %HEIB/sikits)       ● SHUHFa(HEIB/sikits)         Bitsosyon(HEICby(Hulf)digezentruss/de. %HEIB/sikits)       ● SHUHFa(HEIB/sikits)         Bitsosyon(HEICby(Hulf)digezentruss/de. %HEIB/sikits)       ● SHUHFa(HEIB/sikits)         Bitsosyon(HEICby(Hulf)digezentruss/de. %HEIB/sikits)       ● SHUHFa(Hulf)digezentruss/de. %HEIB/sikits)         Bitsosyon(HEICby(Hulf)digezentruss)       ● SHUHFa(Hulf)digezentruss/de. %HEIB/sikits)         Bitsosyon(HEICby(Hulf)digezentruss)       ● SHUHFa(Hulf)digezentruss)         Bitsosyon(HeICby(Hulf)digezentruss)       ● SHUHFa(Hulf)digezentruss)         Bitsosyon(HeICby(Hulf)digezentruss)       ● SHUHFa(Hulf)digezentruss)         Bitsosyon(Hulf)digezentruss)       ● SHUHFa(Hulf)digezentruss)         Bitsosyon(Hulf)digezentruss)       ● SHUHFa(Hulf)digezentruss)         Bitsosyon(Hulf)digezentruss) <t< th=""></t<> |

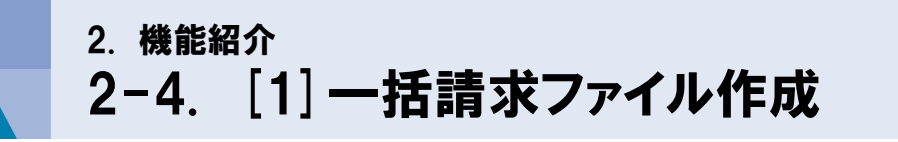

| 3     | 対象バージョン | •     |                    |
|-------|---------|-------|--------------------|
| Ver.1 | Ver.2   | Ver.3 | NTTDATA            |
| -     | 0       | 0     | 株式会社 NTTデータ フロンティア |

## データ入力 :総合振込データ読込み

総合振込データを読込み、本ソフトの利用者管理情報から利用者番号等の必要情報を補完し、 一括請求ファイルを作成することができます。

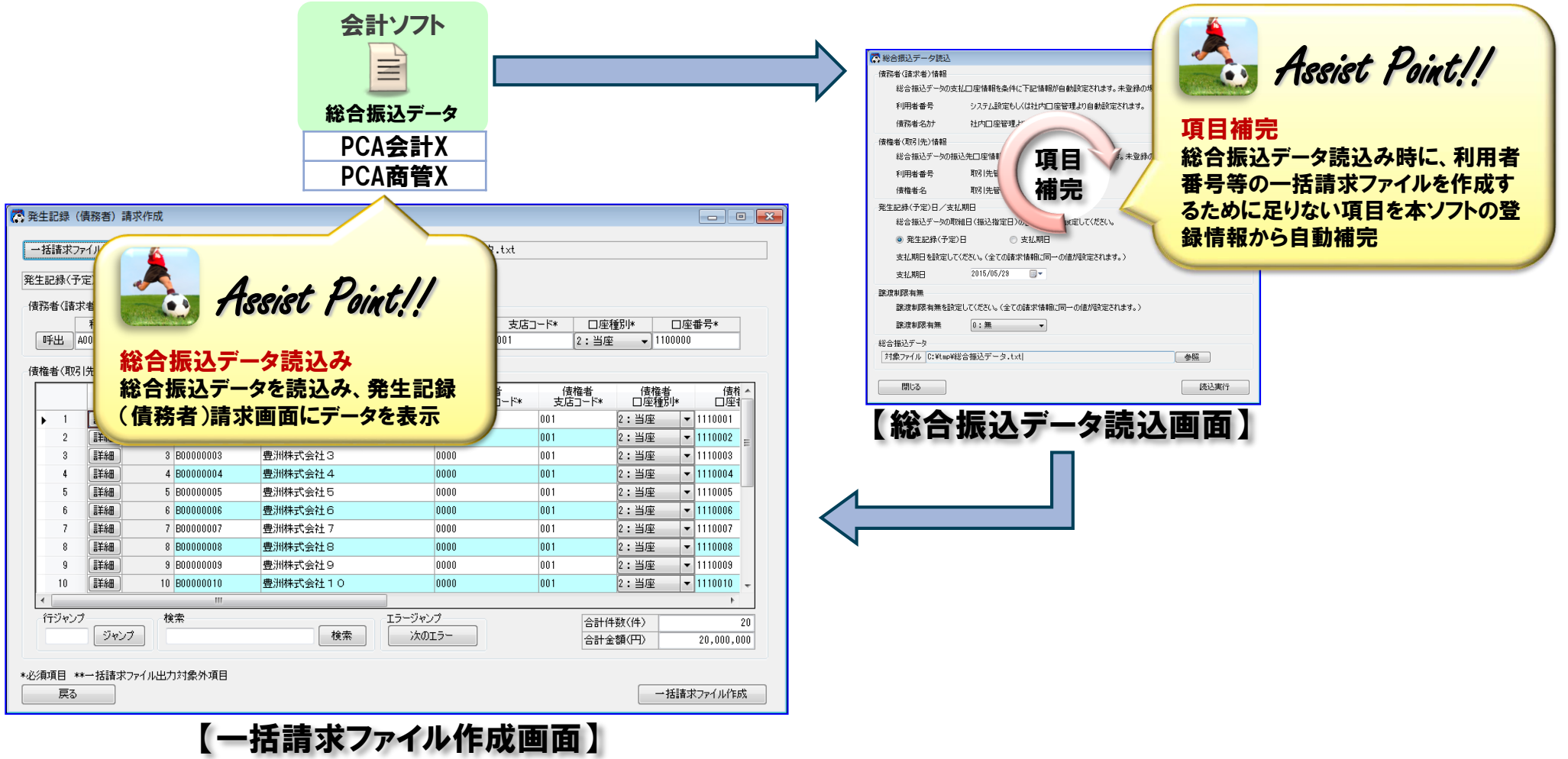

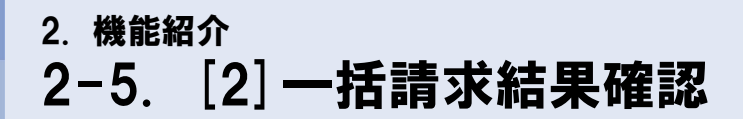

#### 本ソフトを使用した、一括請求結果確認の流れを説明します。

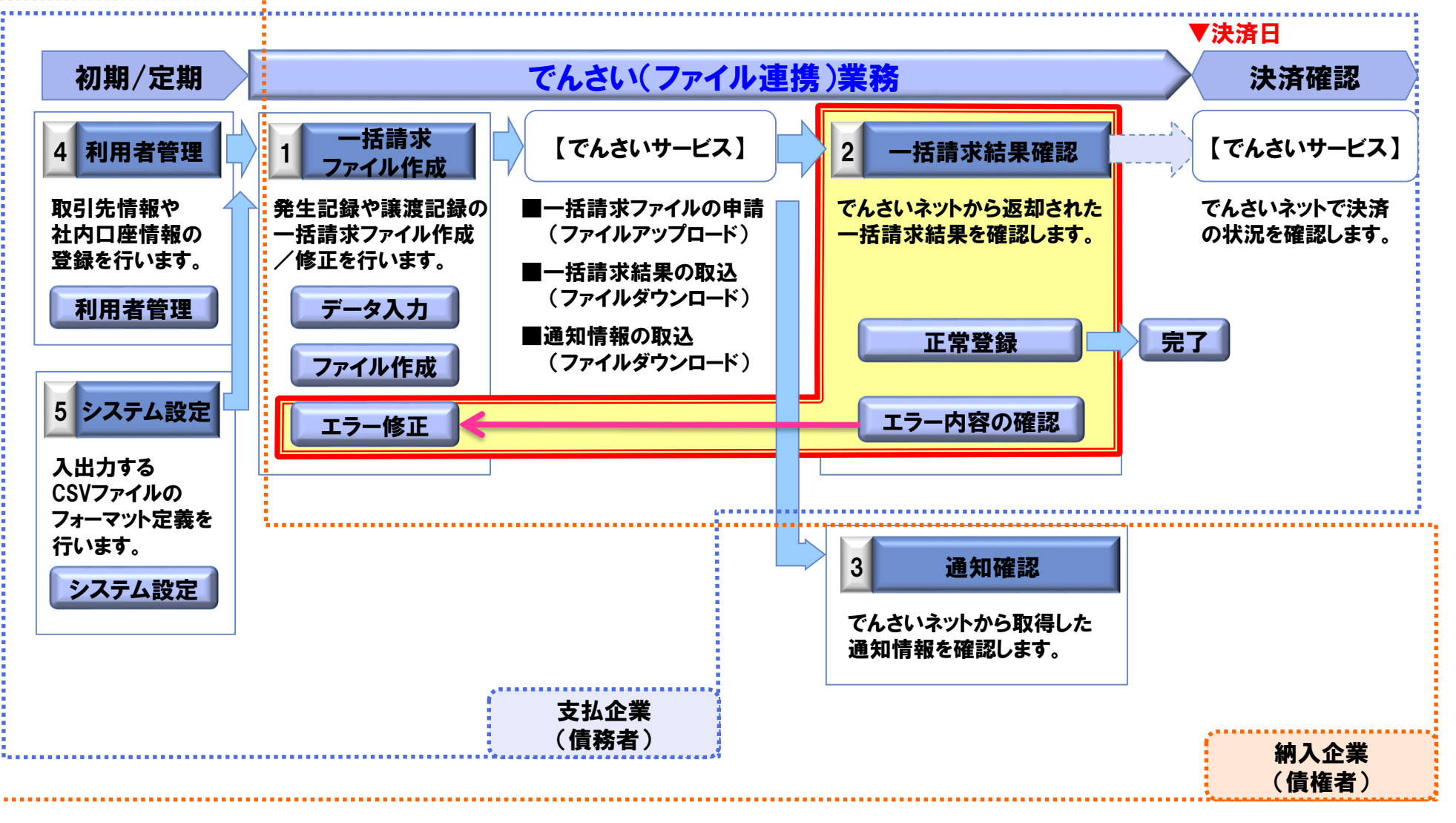

| 2. 機能紹介<br>2-5. [2] <b>一括請求結果確認</b> | 対象バージョン |       |       |                    |  |
|-------------------------------------|---------|-------|-------|--------------------|--|
|                                     | Ver.1   | Ver.2 | Ver.3 | NTTDATA            |  |
| 2-3. [2] 一括請水枯未唯認                   | 0       | 0     | 0     | 株式会社 NTTデータ フロンティア |  |
|                                     |         |       |       | •                  |  |

#### エラー内容の確認

でんさいネットから返却された一括請求結果ファイルを読込み、エラー内容を特定できる一括請求結果確認表を 出力します。この確認表を利用することで、データ修正・再申請がスムーズに行えます。

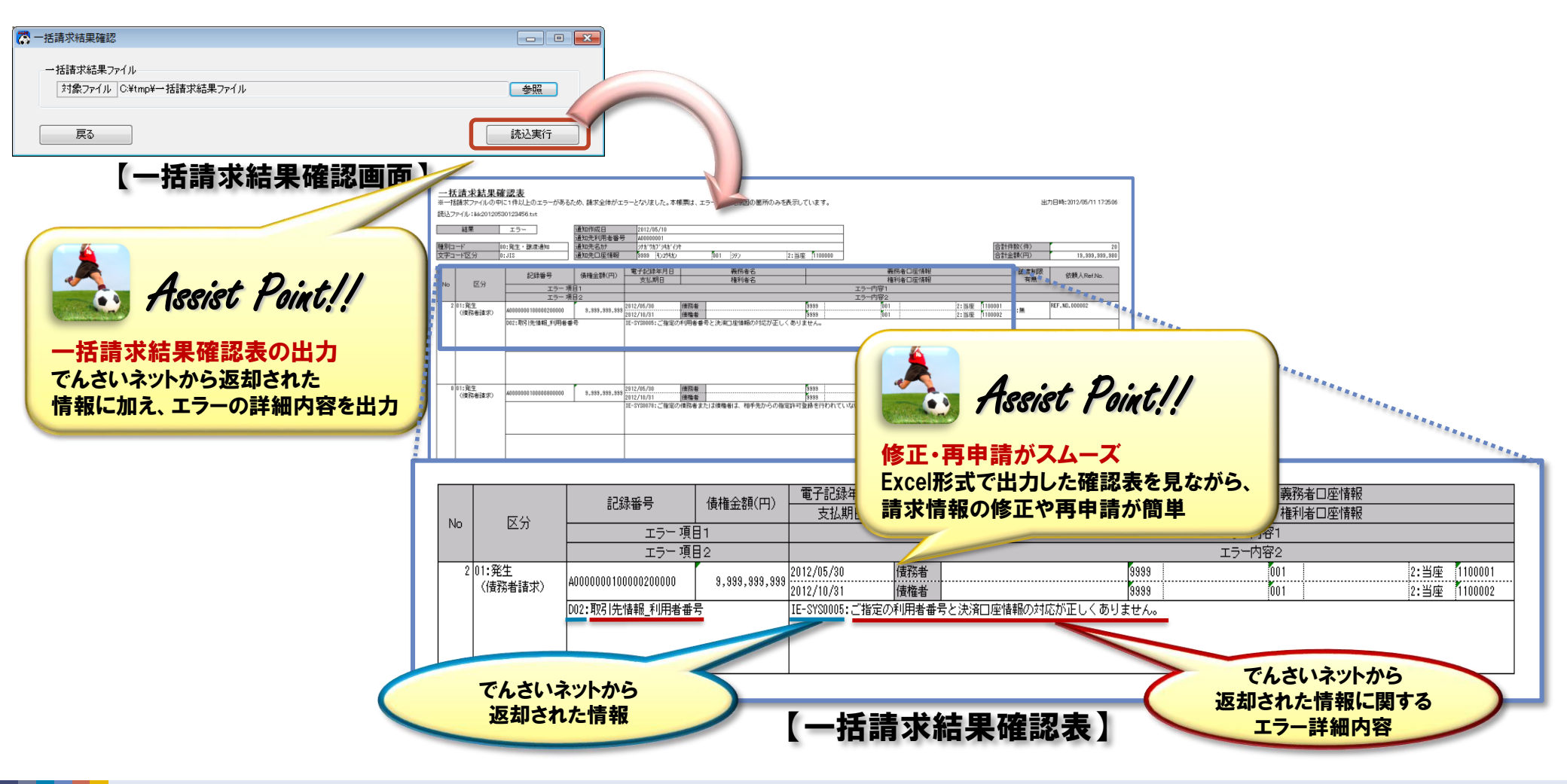

| 2. 機能紹介<br>ク-5 「ク] — 任 書 式 結 里 確 認 | :     | 対象バージョン | •     |                    |
|------------------------------------|-------|---------|-------|--------------------|
|                                    | Ver.1 | Ver.2   | Ver.3 | NTTDATA            |
| 2-3. [2] 一括請水枯未唯認                  | 0     | 0       | 0     | 株式会社 NTTデータ フロンティア |
|                                    |       | -       | -     |                    |

#### エラー修正

ー括請求ファイルにエラーがあった場合、結果確認表を元に画面上で修正を行います。修正後、一括請求ファイルを再作成し、でんさいネットに再度アップロードします。

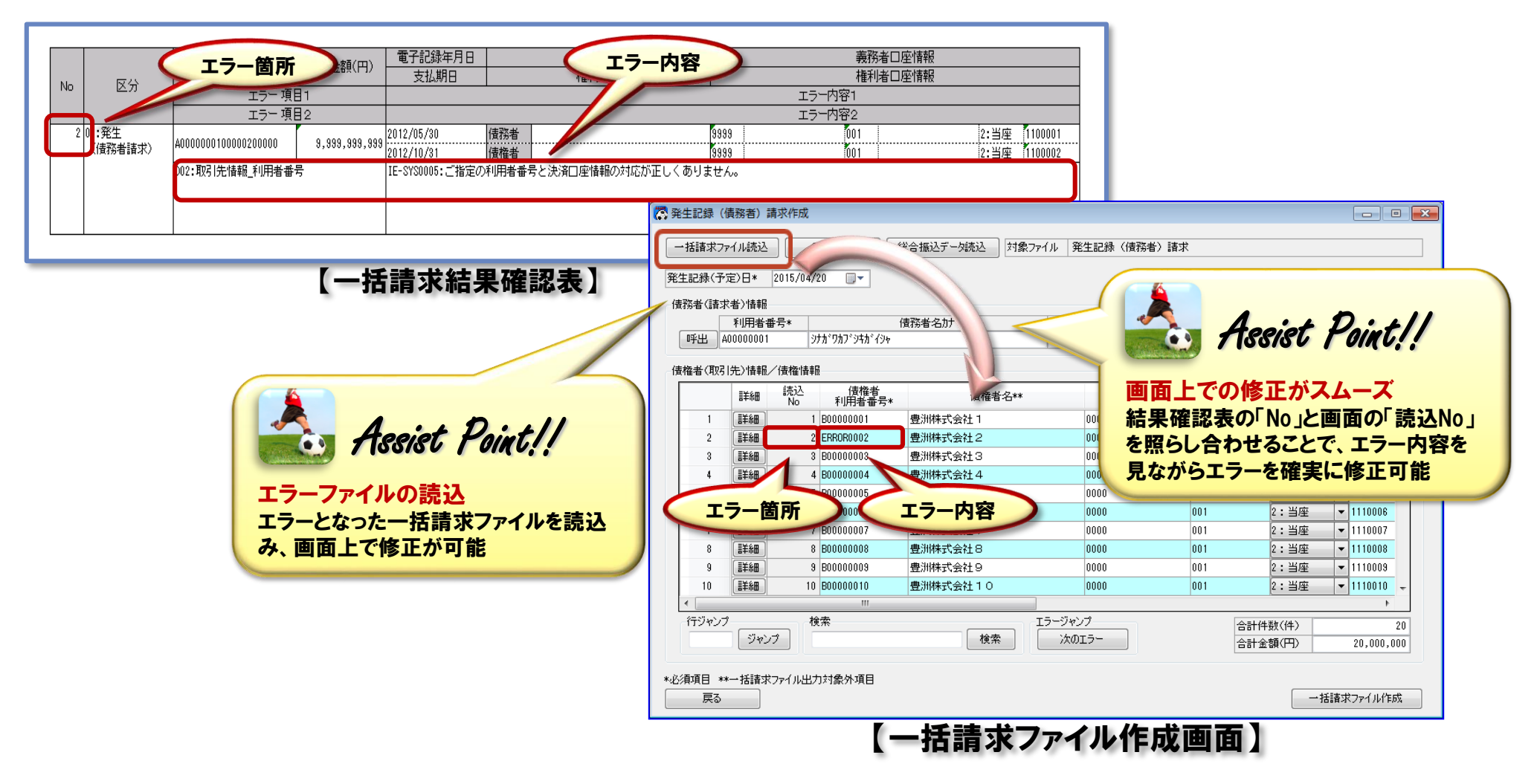

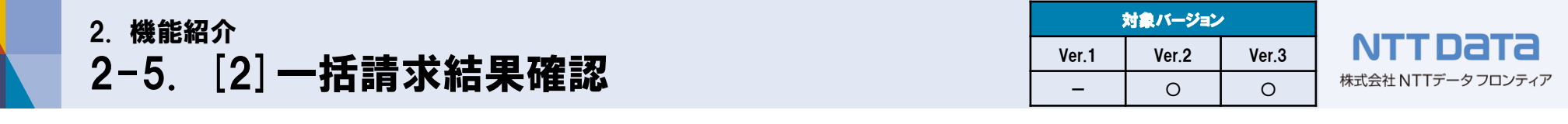

#### 正常登録 :CSVファイル連携(出力)

CSVファイルのフォーマットを設定し、一括請求結果から任意のCSVファイルの出力ができます。例えば、出力した CSVファイルを会計ソフト等に還元することができるようになります。

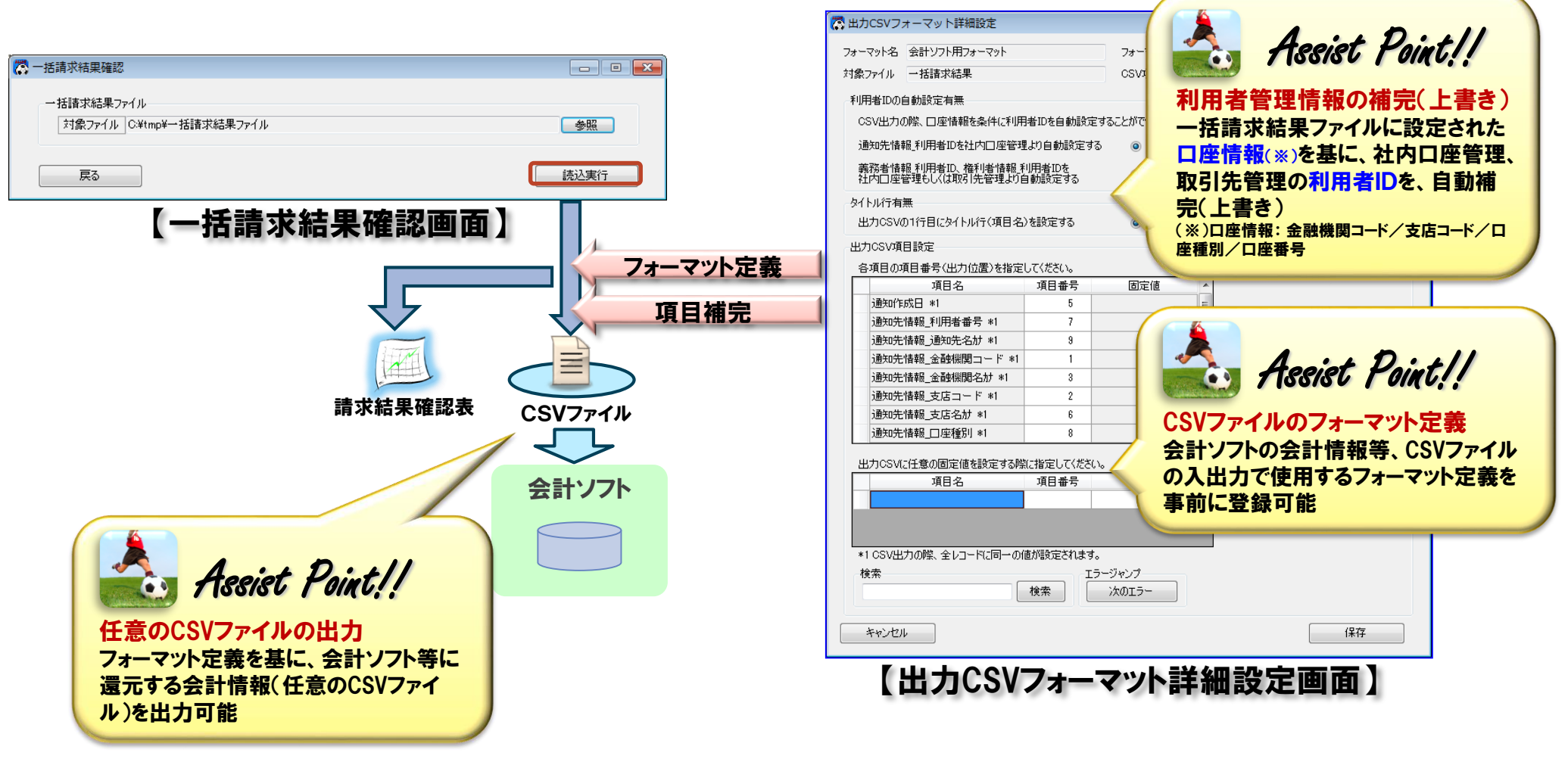

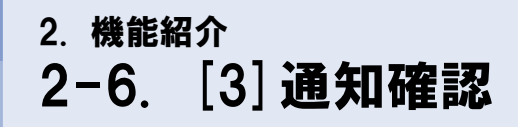

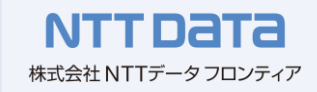

本ソフトを使用した、通知確認の流れを説明します。

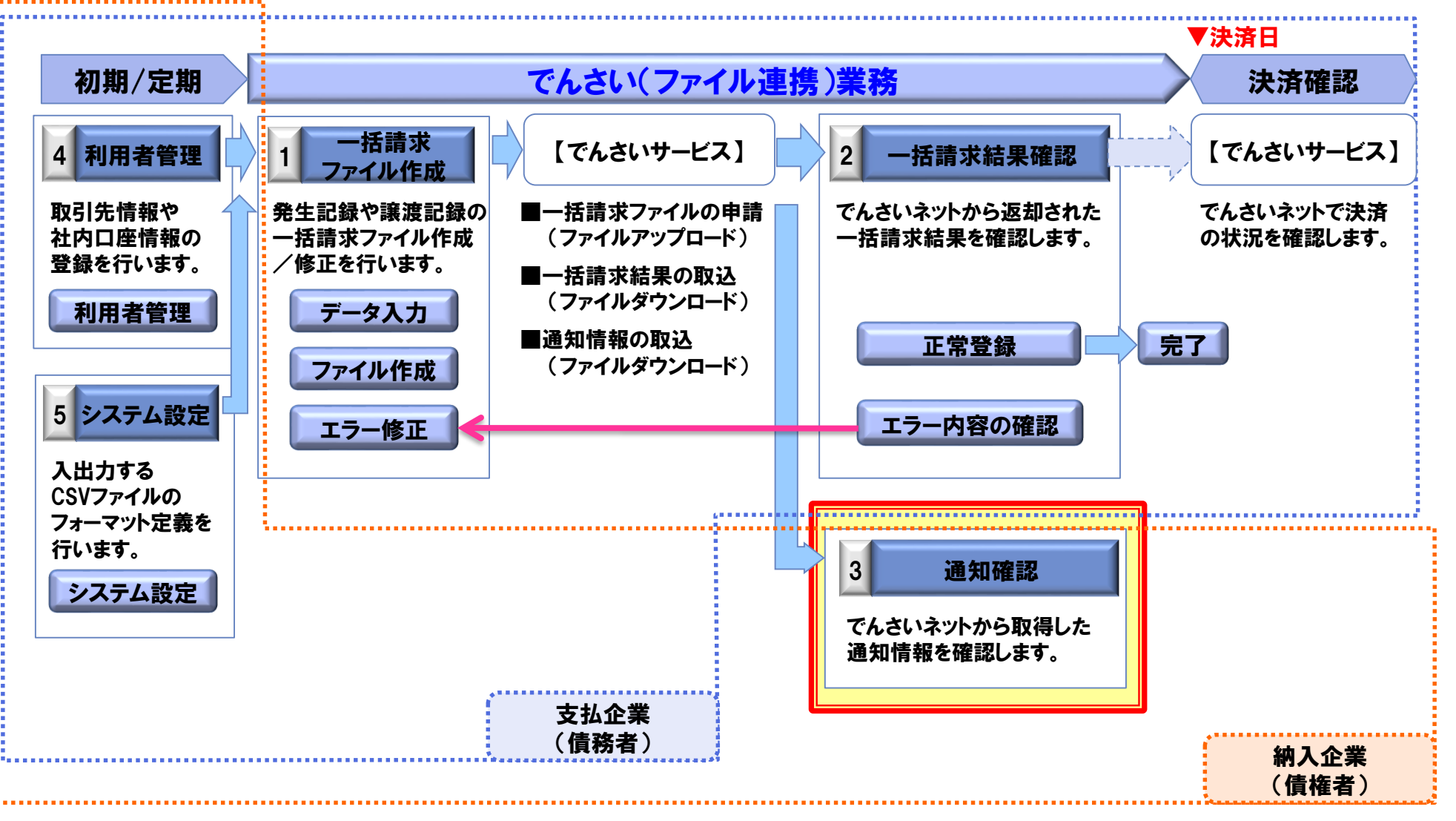

| 2 機能紹介 |       | 対象バージョン | •     |                    |
|--------|-------|---------|-------|--------------------|
|        | Ver.1 | Ver.2   | Ver.3 | NTTDATA            |
|        | _     | 0       | 0     | 株式会社 NTTデータ フロンティア |

#### 通知確認

でんさいネットより取得した通知情報から債権情報の確認表を出力します。確認表で複数の債権情報を一覧で 確認することができます。

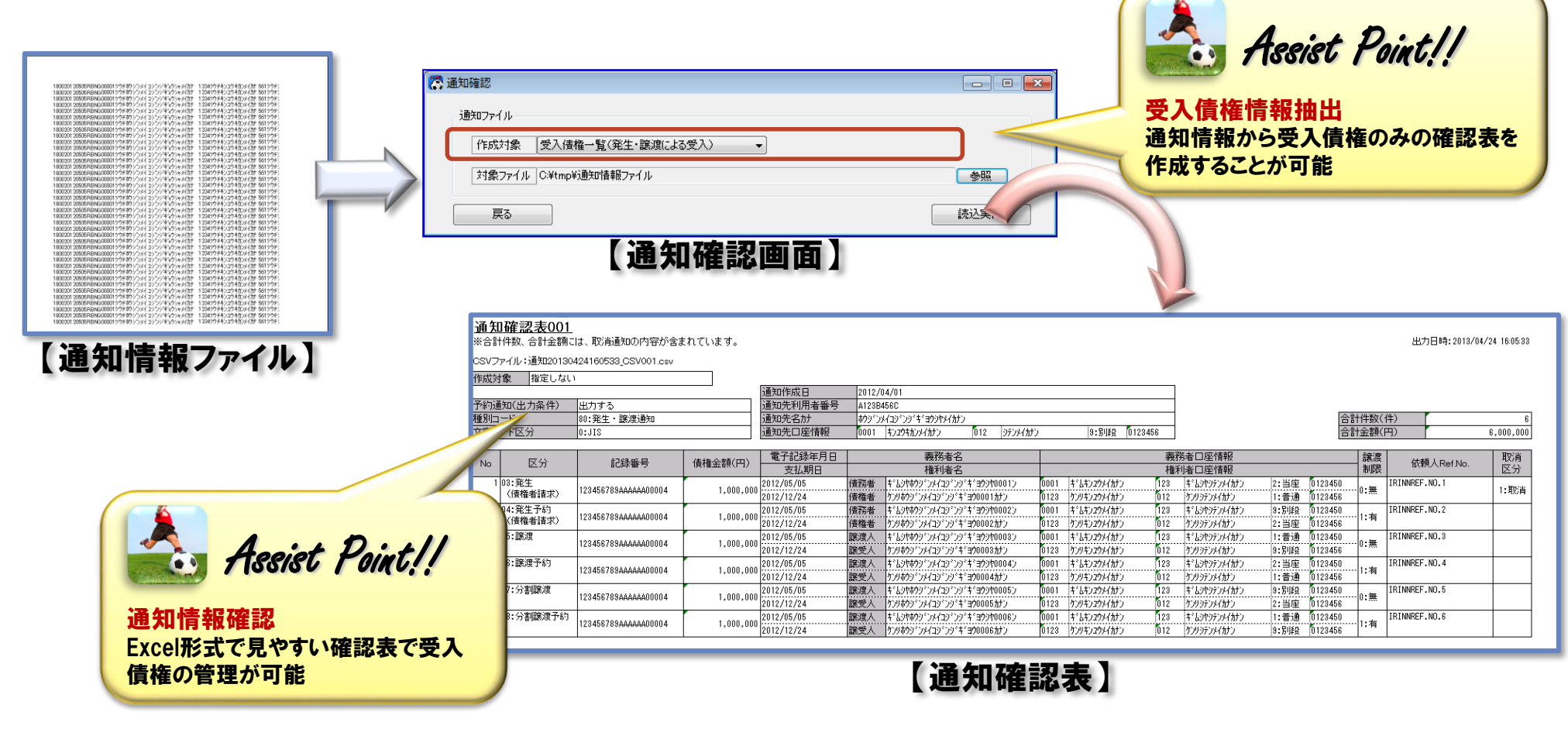

| 2. 機能紹介<br><b>2−6. [3]通知確認</b> |       | 対象バージョン | •     |                    |
|--------------------------------|-------|---------|-------|--------------------|
|                                | Ver.1 | Ver.2   | Ver.3 | NTTDATA            |
| 2-0. [3] 通知作認                  | -     | 0       | 0     | 株式会社 NTTデータ フロンティア |
|                                |       |         |       | -                  |

#### 通知確認:CSVファイル連携(出力)

CSVファイルのフォーマットを設定し、通知情報から任意のCSVファイルを出力することができます。例えば、出力したCSVファイルを会計ソフト等に還元することで、会計ソフト側での受入債権の管理ができるようになります。

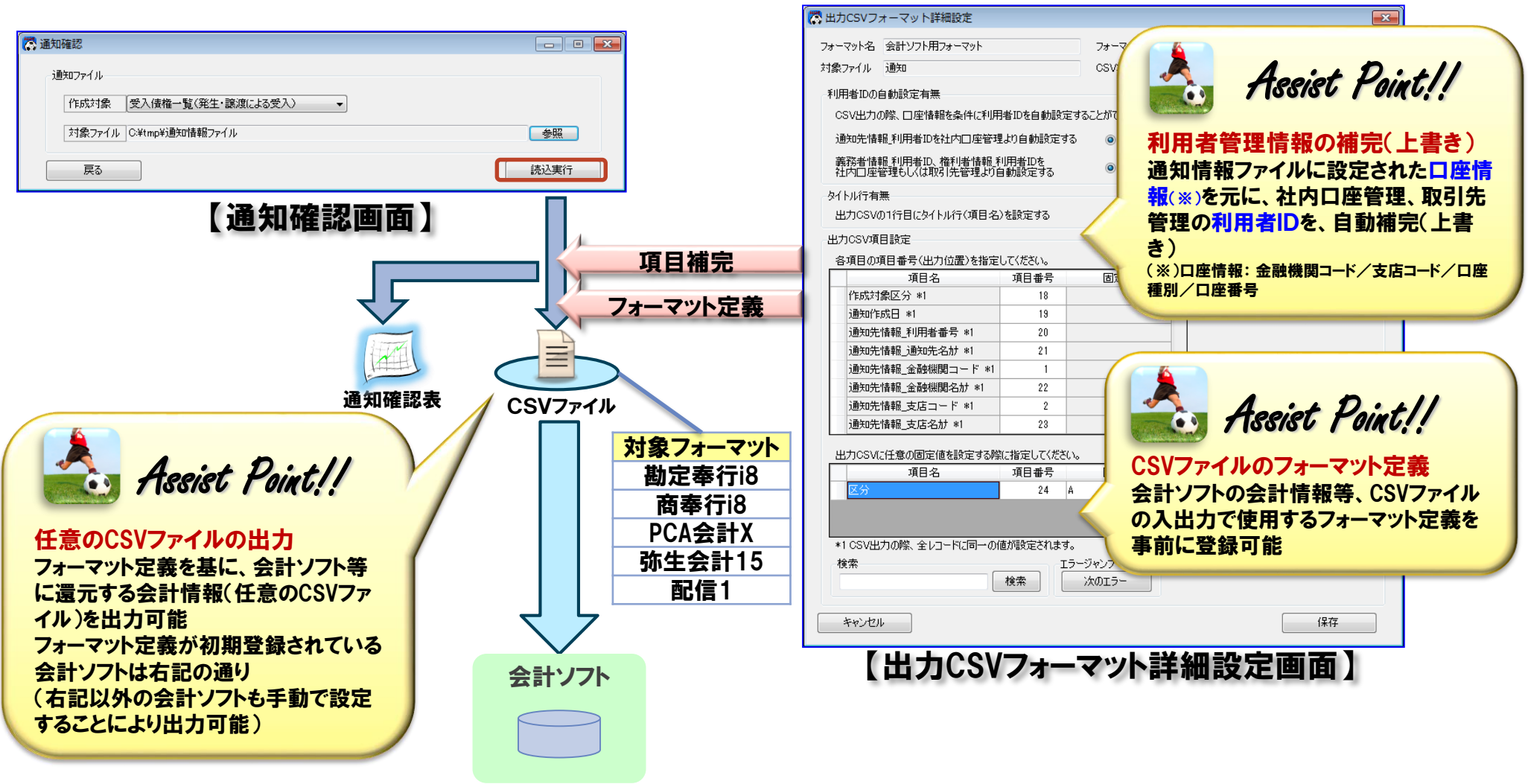

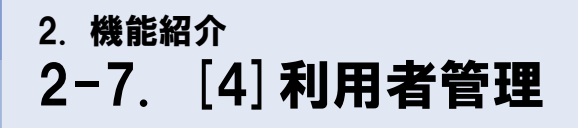

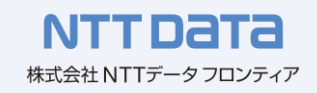

本ソフトを使用した、利用者管理の流れを説明します。

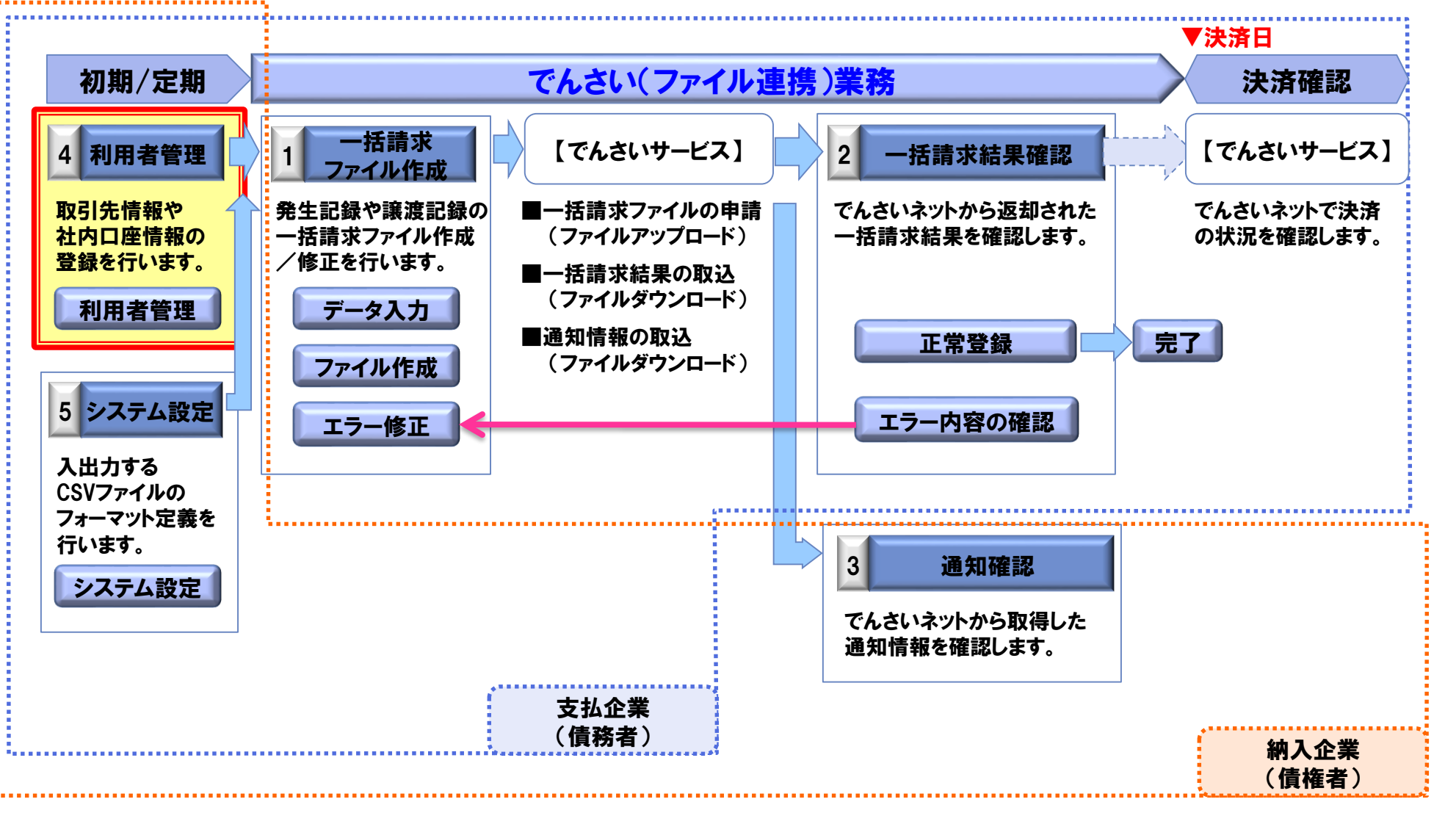

| 2 機能紹介         |       | 対象バージョン | •     |                    |
|----------------|-------|---------|-------|--------------------|
|                | Ver.1 | Ver.2   | Ver.3 | NTTDATA            |
| 2-1. [4] 利用有官理 | 0     | 0       | 0     | 株式会社 NTTデータ フロンティア |

## 利用者管理

取引先及び社内口座情報を画面上で管理することで、一括請求ファイル作成の際、登録した情報を呼び出して 入力の補助ができます。

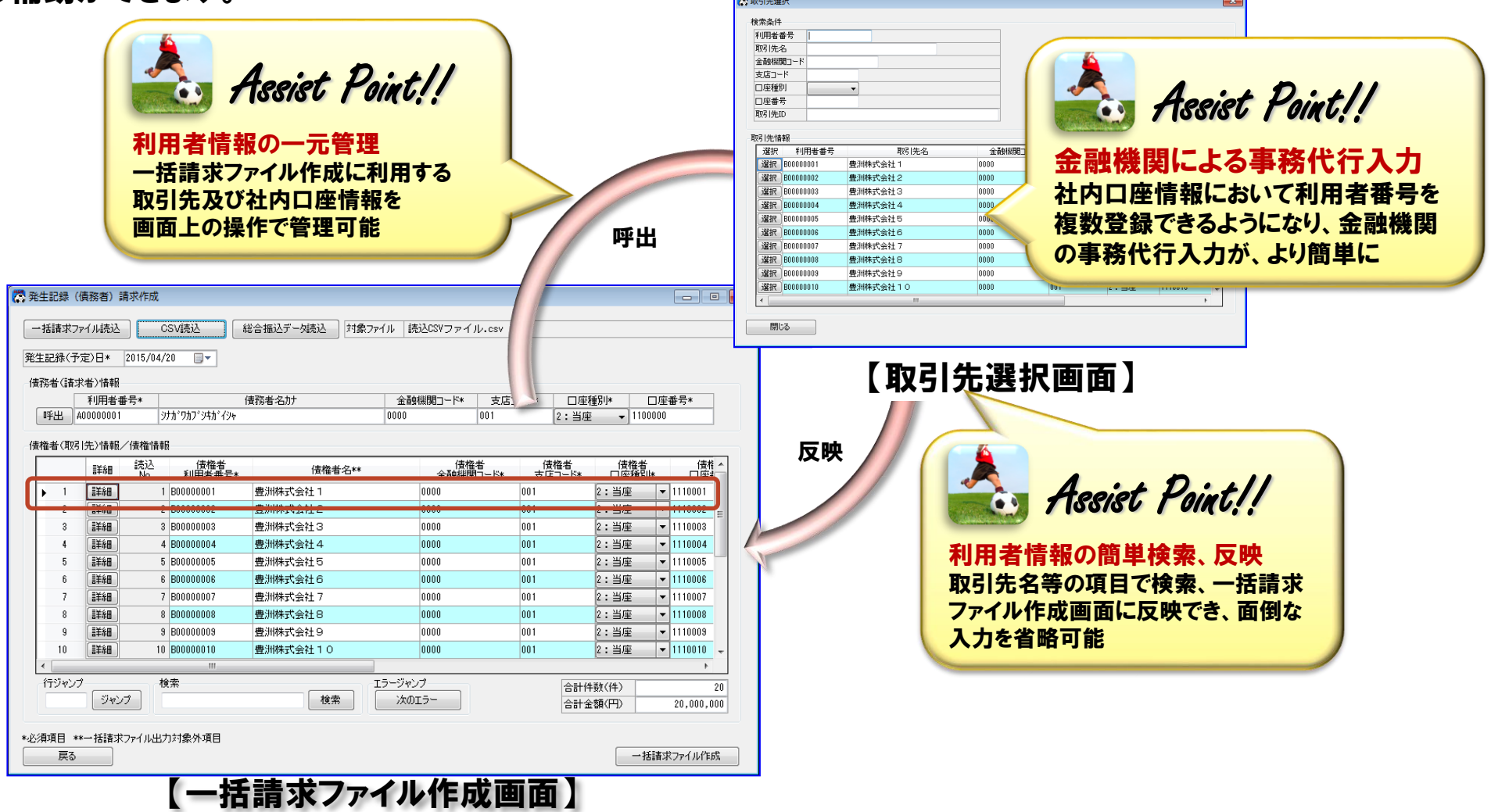

| 2 機能紹介         | :     | 対象バージョン | •     |                    |  |  |
|----------------|-------|---------|-------|--------------------|--|--|
|                | Ver.1 | Ver.2   | Ver.3 | NTTDATA            |  |  |
| 2-1. [4] 利用有官珪 | —     | -       | 0     | 株式会社 NTTデータ フロンティア |  |  |
|                |       |         |       |                    |  |  |

## 取引先管理:CSVファイル連携(読込)

既存の取引先管理画面のCSV読込機能にCSVファイルのフォーマット設定画面を追加し、任意のCSVファイルの 読込みができます。

| 武功法管理     日本     日本 | 🐼 C S V 読込 (任意フォーマット)                                                                       |
|----------------------------------------------------------------------------------------------------|---------------------------------------------------------------------------------------------|
| CSV読込 CSV进力 CSV読込(任意フォーマット)                                                                                                    | 読込対象設定<br>読込CSVに読込対象かの行が存在する場合は入力して(ださい。<br>などのなどに読込対象からか存在する場合は入力して(ださい。                   |
| 取引先情報                                                                                                    | 主しの「JindoCashakoの場合はアノフィータビリ。<br>該込CSVの最初の 行は読込対象外とする。                                      |
|                                                                                                    | 読込CSVの最後の 行は読込対象外とする。                                                                       |
| ▶ 1     111111111     取引先1株式会社     0000     001     1:普通     ▼ 1111111       0     2222222222     取引先2株式会社     0000     001     1:普通     ▼ 22222222                                                                                                    | 追加/上書を設定<br>                                                                                |
|                                                                                                    | はい。登録されている中国にも知じるゴレー査でする1001970月70日推進化してくたさい。<br>「追加する」を選択した場合は、取引先管理画面で更新していないデータは反映されません。 |
|                                                                                                    | <ul> <li>通記する</li> <li>上書きする</li> </ul>                                                     |
|                                                                                                    | 続込CSV項目設定<br>タブロロの使日素号(また)が悪いた地方レブ(ボケ)                                                      |
|                                                                                                    |                                                                                             |
|                                                                                                    |                                                                                             |
|                                                                                                    |                                                                                             |
|                                                                                                    |                                                                                             |
| (↑) (行ジャンプ) (検索 エラージャンプ)                                                                                                    |                                                                                             |
| ジャンプ 検索 次のエラー                                                                                                    |                                                                                             |
|                                                                                                    | ジンロッテーク 任音フォーマットの取引先情報ファイル                                                                  |
|                                                                                                    |                                                                                             |
| 一 実命                                                                                                    | ◎□□□□□□□□□□□□□□□□□□□□□□□□□□□□□□□□□□□□                                                       |
| 【取引失管理画面】                                                                                                    |                                                                                             |
|                                                                                                    | 【CSV読込(任意フォーマット)画面】/                                                                        |
|                                                                                                    |                                                                                             |
|                                                                                                    |                                                                                             |
| Assist Point!!                                                                                                    | でんさい。 会計いつト                                                                                 |
|                                                                                                    | (ルビリ、 云司ノノト                                                                                 |
| ノオーマット正義を変更しないで読込可能                                                                                                    |                                                                                             |
| でんさいサービス※で出力した取引先情報ファイル(CSV)を                                                                                                    | 取引先情報 三 取引方情報                                                                               |
| 読込む場合、フォーマット定義の初期設定を変更しないで                                                                                                    |                                                                                             |
| 読込むことが可能                                                                                                    |                                                                                             |
| ※ご利用のでんさいサービスによってはフォーマットが異なり、読込めない場合が                                                                                                    |                                                                                             |
| あります                                                                                                    |                                                                                             |
|                                                                                                    |                                                                                             |

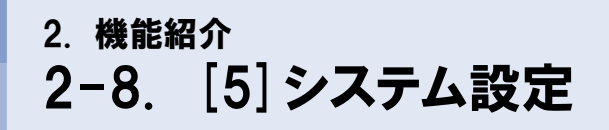

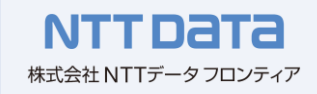

本ソフトを使用した、システム設定の流れを説明します。

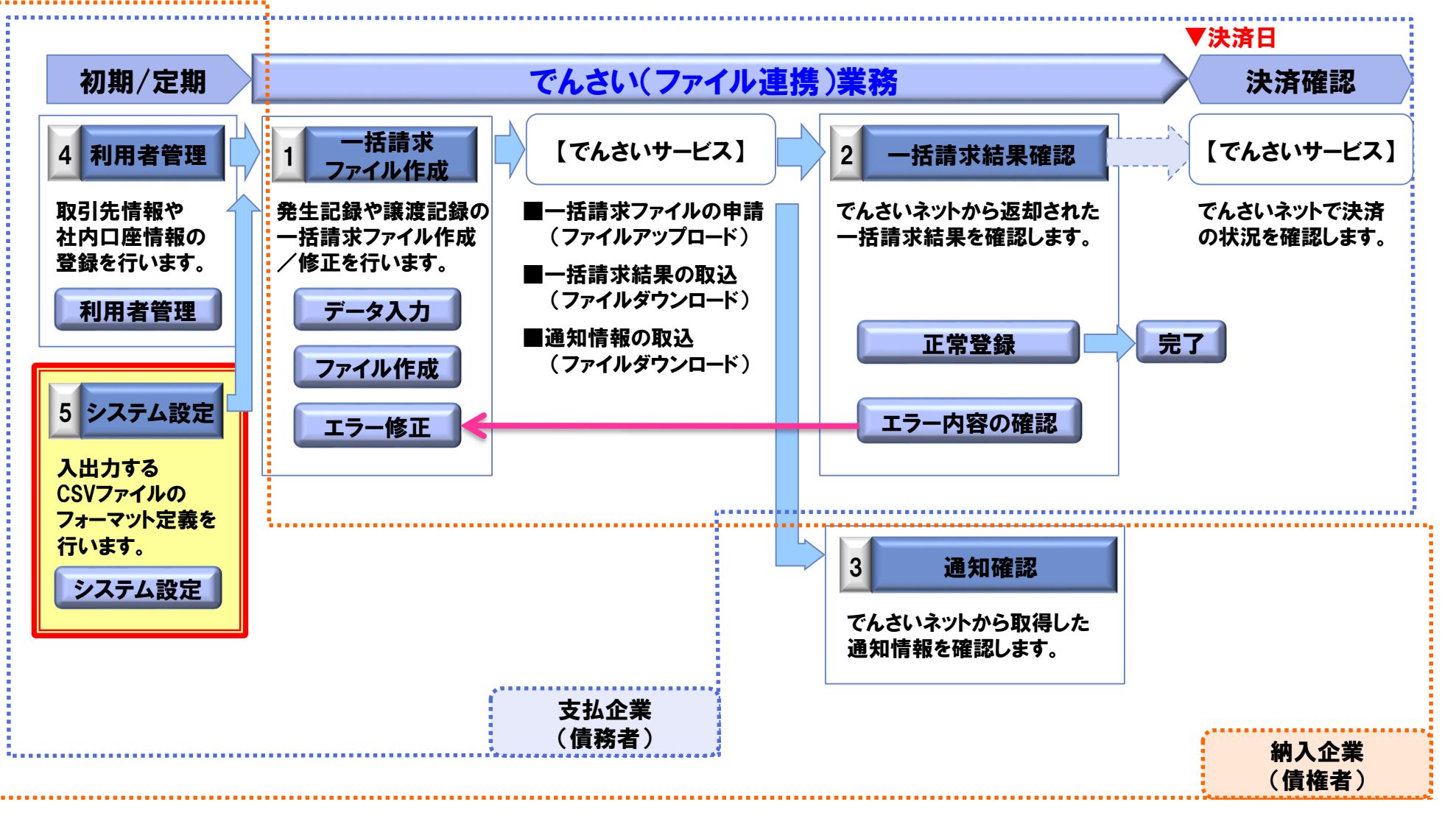

| 2 機能紹介                      |       | 対象バージョン | •     |                    |
|-----------------------------|-------|---------|-------|--------------------|
| 0  0  [5] : -7 = 1 : -7 = 1 | Ver.1 | Ver.2   | Ver.3 | NTTDATA            |
| 2-8. [5] ンスナム設定             | 0     | 0       | 0     | 株式会社 NTTデータ フロンティア |

## システム設定

CSVファイルのフォーマットを設定することで、任意のCSVファイルの読込みや出力ができます。また、その他ご利用に合わせた各種設定が可能です。

| ſ              | システム設定<br>共通設定情報                              |                                                                                                    |                          |                                                                      |
|----------------|-----------------------------------------------|----------------------------------------------------------------------------------------------------|--------------------------|----------------------------------------------------------------------|
| Ver 1/2/3の設定 - | 請求者利用者番号                                      | ◎ 週常利用時<br>C:¥tmp                                                                                                    | ● 事務代行等での利用時             | Assist Point!!                                                       |
|                | 口座種別区分                                        | <ul> <li>○ 別段を利用する</li> </ul>                                                                                                    | ◎ 別段を利用しない               | 任音の拡張子を設定可能                                                          |
| Ver.2/3の設定     | 一括請求ファイル拡張子                                   | ◎ 付与する                                                                                                    | ◎ 付与しない                  | 必要に応じて、任意の拡張子が設定                                                     |
| Ver.1/2/3の設定 - | メニュー表示有無<br>発生記録(債権者)請求                       | ● 表示する                                                                                                    | ◎ 表示しない                  | 可能(「付与する」を選択した際には、<br>初期値としてテキスト(.txt)が設定)                           |
|                | 譲渡記錄設定情報<br>保証随伴有無                            | ◎ 選択可(保証有り/無し)                                                                                                    | ◎ 選択不可<保証有りのみ>           |                                                                      |
| ř              | 全額譲渡時の金額入力                                    | ◉ 入力する                                                                                                    | ◎ 入力しない                  | L. C. C. C. C. C. C. C. C. C. C. C. C. C.                            |
|                | 通知確認設定情報<br>予約通知                              | <ul> <li>・</li> <li>・</li></ul> | ◎ 出力しない                  | Assist Point!!                                                       |
|                | <ul> <li>読込CSV設定</li> <li>使用フォーマット</li> </ul> | 一括請求Assist標準                                                                                                    | ▼ [ 修正 ] [ 削除 ] [ 新規作成 ] | ファイル読込         ファイル出力         CSVファイルのフォーマット定義                       |
| Ver.2/3の設定 🗕   | 出力CSV設定<br>使用フォーマット                           | →括請求Assist標準                                                                                                    |                          | 会計ソフトの会計情報等、CSVファイルの入出力で使用するフォーマット定義を<br>ファイル読込、ファイル版本で使用するフォーマット定義を |
|                | →括請求ファイル                                      | ◉ 出力する                                                                                                    | ◎ 出力しない                  | 手的に立蘇り能                                                              |
|                | 一括請求結果ファイル                                    | ◎ 出力する                                                                                                    | ◎ 出力しない                  |                                                                      |
|                | 通知ファイル                                        | <ul> <li>・</li> <li>・</li></ul> | ◎ 出力しない                  |                                                                      |
|                | キャンセル                                         |                                                                                                    |                          | 保存                                                                   |
|                | L                                             | 【シ                                                                                                    | ステム設定画面】                 |                                                                      |

| 2 機能紹介                      |       | 対象バージョン | •     |                    |
|-----------------------------|-------|---------|-------|--------------------|
| 0  0  [5] : -7 = 1 : -7 = 1 | Ver.1 | Ver.2   | Ver.3 | NTTDATA            |
| 2-6. [5] システム設定             | -     | -       | 0     | 株式会社 NTTデータ フロンティア |

## 一括移行

本ソフトのPC移行用に、ソフトの設定情報(取引先情報、社内口座情報、CSVフォーマット情報、ライセンス情報) を一括で移行することができます。

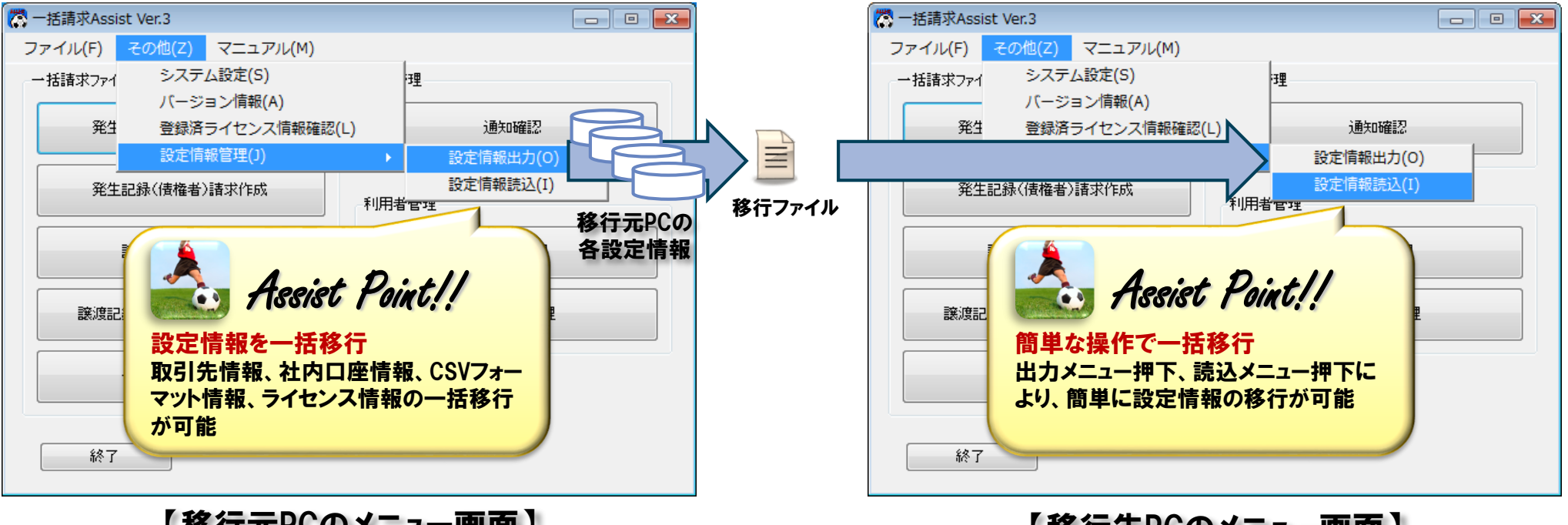

【移行元PCのメニュー画面】

【移行先PCのメニュー画面】

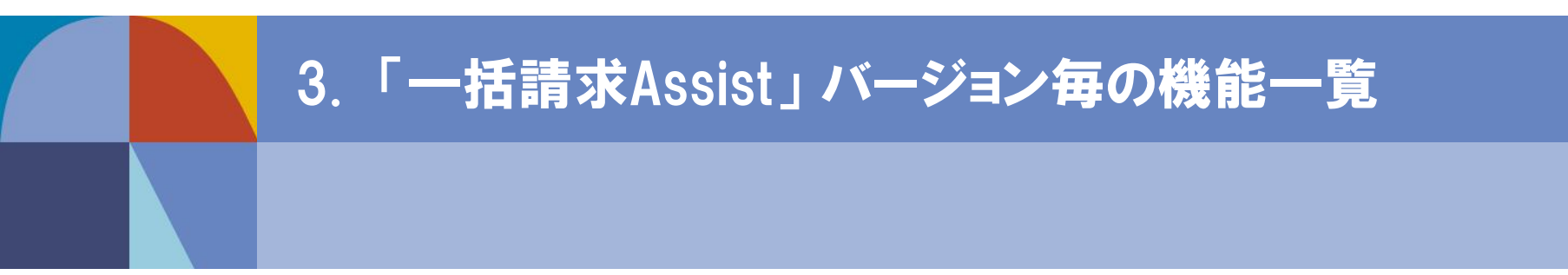

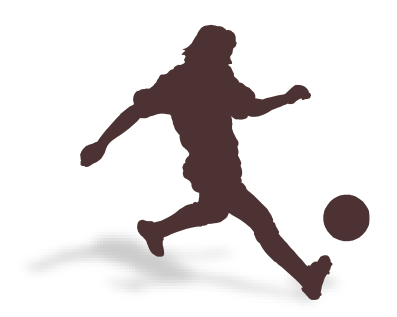

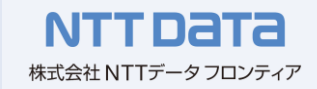

| No |                |               | 機能            | Ver.1                                                                                                    | Ver.2 | Ver.3 |   |  |  |
|----|----------------|---------------|---------------|----------------------------------------------------------------------------------------------------|-------|-------|---|--|--|
| 1  | 一括請求<br>ファイル作成 | 発生記録          | (債務者)請求作成     |                                                                                                    |       | •     |   |  |  |
| 2  |                |               | 一括請求ファイル読込    |                                                                                                    | 0     | 0     | 0 |  |  |
| 3  |                |               | CSV読込         |                                                                                                    | 0     | 0     | 0 |  |  |
| 4  |                |               | CSVファイル連携(読込) | ・ユーザ側で会計ソフトから出力したCSVファイルを読込み、一括請求ファイル作成画面に<br>情報を取込む機能<br>・CSVファイルは会計ソフトフォーマット(蔵奉行i8に対応)、手動で設定したフォーマットを読<br>込み可能 | _     | 0     | 0 |  |  |
| 5  |                |               | 総合振込データ読込     | ・一括請求ファイル作成用に総合振込データを読込む機能<br>・総合振込データに存在しない情報(利用者番号、譲渡制限有無など)は本ソフト上で補完                                          | -     | 0     | 0 |  |  |
| 6  |                |               | 一括請求ファイル作成    |                                                                                                    | 0     | 0     | 0 |  |  |
| 7  |                | 発生記録(債権者)請求作成 |               |                                                                                                    |       |       |   |  |  |
| 8  |                |               | 一括請求ファイル読込    |                                                                                                    | 0     | 0     | 0 |  |  |
| 9  |                |               | CSV読込         |                                                                                                    | 0     | 0     | 0 |  |  |
| 10 |                |               | CSVファイル連携(読込) | ・ユーザ側で会計ソフトから出力したCSVファイルを読込み、一括請求ファイル作成画面に<br>情報を取込む機能<br>・CSVファイルは手動で設定したフォーマットを読込み可能                           | _     | 0     | 0 |  |  |
| 11 |                |               | 一括請求ファイル作成    |                                                                                                    | 0     | 0     | 0 |  |  |

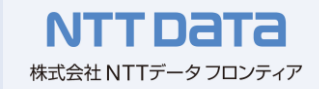

| No |                | 機能                                                                                                    | Ver.1 | Ver.2 | Ver.3 |
|----|----------------|----------------------------------------------------------------------------------------------------|-------|-------|-------|
| 12 | ー括請求<br>ファイル作成 | 譲渡記録請求作成                                                                                                    |       |       |       |
| 13 |                | 一括請求ファイル読込                                                                                                    | 0     | 0     | 0     |
| 14 |                | CSV読込                                                                                                    | 0     | 0     | 0     |
| 15 |                | CSVファイル連携(読込)<br>・ユーザ側で会計ソフトから出力したCSVファイルを読込み、一括請求ファイル作成画面に<br>情報を取込む機能<br>・CSVファイルは手動で設定したフォーマットを読込み可能         | _     | 0     | 0     |
| 16 |                | 一括請求ファイル作成                                                                                                    | 0     | 0     | 0     |
| 17 |                | 譲渡記録請求作成(複数取引先)                                                                                                 |       |       |       |
| 18 |                | 一括請求ファイル読込                                                                                                    | _     | 0     | 0     |
| 19 |                | CSV読込                                                                                                    | _     | 0     | 0     |
| 20 |                | CSVファイル連携(読込)<br>・ユーザ側で会計ソフトから出力したCSVファイルを読込み、一括請求ファイル作成画面に<br>情報を取込む機能<br>・CSVファイルは手動で設定したフォーマットを読込み可能         | _     | 0     | 0     |
| 21 |                | 一括請求ファイル作成                                                                                                    | -     | 0     | 0     |
| 22 | 一括請求<br>結果確認   | 一括請求結果確認                                                                                                    |       |       |       |
| 23 | 1              | 一括請求結果ファイル読込                                                                                                    | 0     | 0     | 0     |
| 24 | 1              | CSVファイル連携(出力)<br>・読込んだ一括請求結果ファイルから、ユーザ側で会計ソフトに取り込むことができるCSV<br>ファイルを出力<br>・CSVファイルは配信1フォーマット、手動で設定したフォーマットで出力可能 | _     | 0     | 0     |

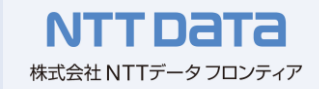

| No |                   |      | 機能              | Ver.1                                                                                                    | Ver.2 | Ver.3 |   |  |  |
|----|-------------------|------|-----------------|----------------------------------------------------------------------------------------------------|-------|-------|---|--|--|
| 25 | 通知確認              | 通知確認 |                 |                                                                                                    |       |       |   |  |  |
| 26 |                   |      | 通知ファイル読込        |                                                                                                    | _     | 0     | 0 |  |  |
| 27 | -                 |      | CSVファイル連携(出力)   | ・読込んだ一括請求結果ファイルから、ユーザ側で会計ソフトに取り込むことができるCSV<br>ファイルを出力<br>・CSVファイルは会計ソフトフォーマット(勘定奉行i8/商奉行i8/PCA会計X/弥生会計15<br>に対応)、配信1フォーマット、手動で設定したフォーマットで出力可能      | _     | 0     | Ο |  |  |
| 28 | 利用者管理 取引先管理<br>28 |      |                 |                                                                                                    |       |       |   |  |  |
| 29 |                   |      | CSV読込           |                                                                                                    | 0     | 0     | 0 |  |  |
| 30 |                   |      | CSV読込(任意フォーマット) | ・取引先管理画面でのCSV読込機能にマッピングする機能を追加<br>・でんさいサービスで出力した取引先情報ファイル(CSV)を読込む場合、フォーマット定義の<br>初期設定を変更なしで読込むことが可能<br>・その他任意フォーマットの取引先情報ファイル(CSV)も設定をすることで読込みが可能 | _     | _     | 0 |  |  |
| 31 |                   |      | CSV出力           |                                                                                                    | 0     | 0     | 0 |  |  |
| 32 |                   |      | 更新              |                                                                                                    | 0     | 0     | 0 |  |  |
| 33 | 3 社内口座管理          |      |                 |                                                                                                    |       |       |   |  |  |
| 34 |                   |      | CSV読込           |                                                                                                    | 0     | 0     | 0 |  |  |
| 35 |                   |      | CSV出力           |                                                                                                    | 0     | 0     | 0 |  |  |
| 36 |                   |      | 更新              |                                                                                                    | 0     | 0     | 0 |  |  |
| 37 |                   |      | 金融機関代行入力機能      | 社内口座管理で管理する情報として利用者番号を追加し、代行入力を実施する金融機関<br>が複数利用者を登録、呼出しできる機能                                                                                      | —     | 0     | 0 |  |  |

## 3.「一括請求Assist」バージョン毎の機能一覧(4/4)

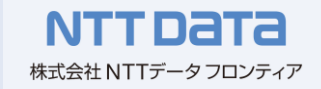

| No |        | 機能 |              |                                                                       |   |   |   |
|----|--------|----|--------------|-----------------------------------------------------------------------|---|---|---|
| 38 | システム設定 | 共通 |              |                                                                       |   |   |   |
| 39 |        |    | システム設定       |                                                                       | 0 | 0 | 0 |
| 40 |        |    | バージョン情報      |                                                                       | 0 | 0 | 0 |
| 41 |        |    | 登録済ライセンス情報確認 |                                                                       | 0 | 0 | 0 |
| 42 |        |    | 設定情報管理       | 本ソフトのPC移行用に、ソフトの設定情報(取引先情報、社内口座情報、CSVフォーマット<br>情報、ライセンス情報)を一括で移行できる機能 | _ | _ | 0 |

## 4. 動作環境とソフト機能に関する留意点

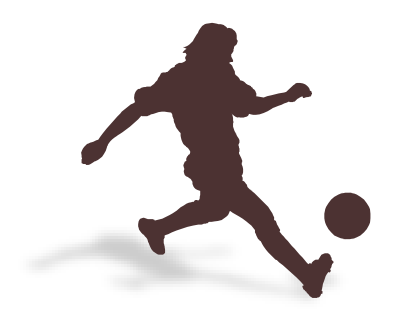

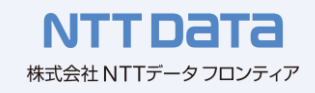

#### 本ソフトの動作環境とソフト機能に関する留意点は、次の通りです。

| 動作環境             | 【対応OS】<br>・Windows 10(32bit版、64bit版)<br>・Windows 11<br>※ .NetFramework3.5 SP1上で動作するアプリケーションです。                                                                                                    |
|------------------|----------------------------------------------------------------------------------------------------|
| ソフト機能に関する<br>留意点 | <ul> <li>【取扱請求データ量】</li> <li>・1,000件/ファイルを上限</li> <li>【入力データ】</li> <li>・画面からの入力</li> <li>・でんさいネット標準フォーマット 集信1ファイル</li> <li>・でんさいネット標準フォーマット 配信1(一括結果通知、通常通知)ファイル</li> <li>・全銀協標準フォーマット 総合振込ファイル</li> <li>・全銀協標準フォーマット 総合振込ファイル</li> <li>・現定フォーマットのCSVファイル、任意フォーマットのCSVファイル</li> <li>【出力データ】</li> <li>・一括請求確認表/一括請求結果確認表/通知確認表(Excel 97-2003ブック(.xls))</li> <li>(Excel2016(32bit版、64bit版)、Excel2019(32bit版、64bit版)、</li> <li>Microsoft365、Excel2021(32bit版、64bit版)にて動作検証を行っております)</li> <li>・取引先情報、社内口座情報、一括請求情報、一括請求結果情報、通知情報(CSVファイル)</li> </ul> |

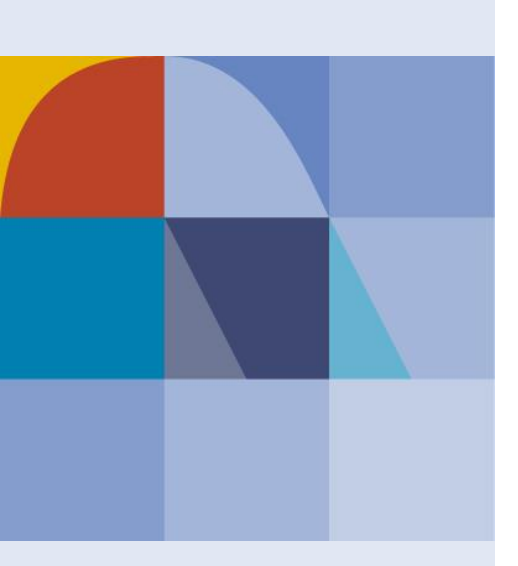

# **NTTDATA** Global IT Innovator

資料中にある

「でんさいネット」「でんさい」は、株式会社全銀電子債権ネットワークの登録商標です。 「一括請求Assist」は、株式会社NTTデータフロンティアの登録商標です。 本資料には、当社の秘密情報が含まれております。当社の許可なく第三者へ開示することはご遠慮ください。